# 【オプション】 Zero Four → 製品マスタ

## 統合生産管理システム CiPS FACTORY

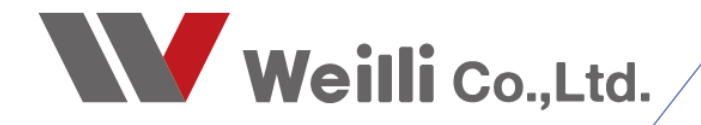

2021年5月28日改訂

### 1 Zero Four から製品マスタの作成

#### 1. 製品マスタ作成

メニューに「Zero Four → 製品マスタ」が追加されます。 Zero Four にて、出力した見積CSVデータをドラッグ&ドロップにて取り込みを行います。

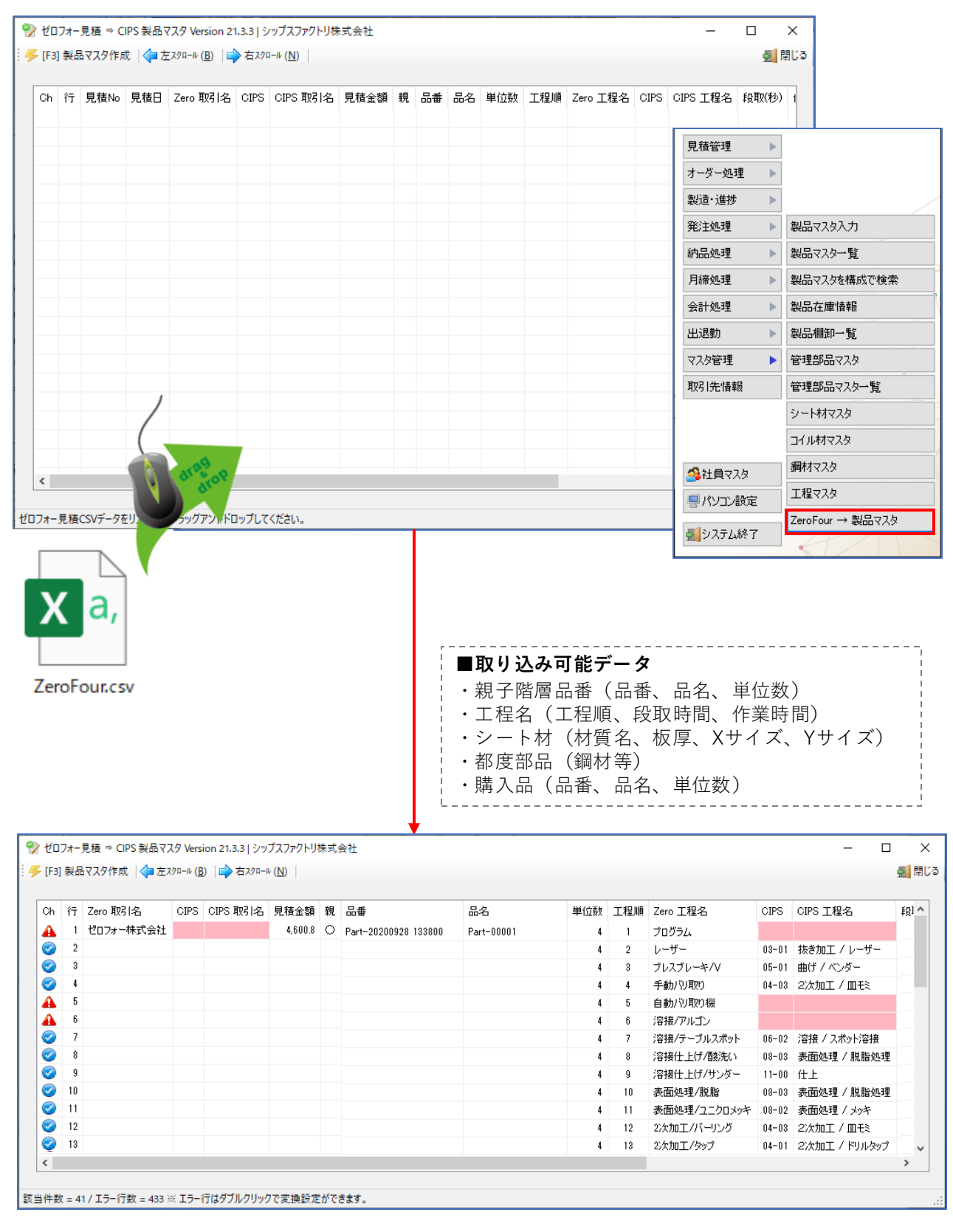

#### 1-1.取引先、工程の変換先の登録

Zero Four に登録されている取引先と工程に対して、CIPS で変換後の指定がない場合はエラー行となり、 問題の箇所の背景色がピンク色で表示されます。 エラー行をダブルクリックし、変換後の登録を行います。

| <ul> <li>▲ 1 ゼロフォー株式会社</li> <li>4,600.8 ○ Part-20200928 138800 Part-00001</li> <li>4 1 クログラム</li> <li>ゼログラー株式会社</li> <li>2 0-9-00</li> <li>3 0.000</li> <li>4 0.000</li> <li>4 0.000<th>行 Zero 取引名</th><th>CIPS CI</th><th>IPS 取引名</th><th>見積金額</th><th>親</th><th>品番</th><th>品名</th><th>単位数</th><th>工程順</th><th>Zero 工程名</th><th>CIPS</th><th>CIPS 工程名</th><th></th></li></ul>                                                                                                    | 行 Zero 取引名                                                                                                    | CIPS CI                                                  | IPS 取引名                  | 見積金額    | 親   | 品番                   | 品名           | 単位数 | 工程順 | Zero 工程名                       | CIPS  | CIPS 工程名              |  |
|----------------------------------------------------------------------------------------------------|----------------------------------------------------------------------------------------------------|----------------------------------------------------------|--------------------------|---------|-----|----------------------|--------------|-----|-----|--------------------------------|-------|-----------------------|--|
| 2       1       1       1       1       1       1       1       1       1       1       1       1       1       1       1       1       1       1       1       1       1       1       1       1       1       1       1       1       1       1       1       1       1       1       1       1       1       1       1       1       1       1       1       1       1       1       1       1       1       1       1       1       1       1       1       1       1       1       1       1       1       1       1       1       1       1       1       1       1       1       1       1       1       1       1       1       1       1       1       1       1       1       1       1       1       1       1       1       1       1       1       1       1       1       1       1       1       1       1       1       1       1       1       1       1       1       1       1       1       1       1       1       1       1       1       1       1       1                                                                                                    | 1 ゼロフォー株式会社                                                                                                    |                                                          |                          | 4,600.8 | 0   | Part-20200928 133800 | Part-00001   | 4   | 1   | プログラム                          |       |                       |  |
| 3       1       1       1       1       1       1       1       1       1       1       1       1       1       1       1       1       1       1       1       1       1       1       1       1       1       1       1       1       1       1       1       1       1       1       1       1       1       1       1       1       1       1       1       1       1       1       1       1       1       1       1       1       1       1       1       1       1       1       1       1       1       1       1       1       1       1       1       1       1       1       1       1       1       1       1       1       1       1       1       1       1       1       1       1       1       1       1       1       1       1       1       1       1       1       1       1       1       1       1       1       1       1       1       1       1       1       1       1       1       1       1       1       1       1       1       1       1       1                                                                                                    | 2                                                                                                    |                                                          |                          |         |     |                      |              | 4   | 2   | レーザー                           | 03-01 | 1 抜き加工 / レーザー         |  |
| 4       4       手動/9取0       04-03       2次加工 / 皿毛         5       6       6       6       6       6       6       7       7       04       04       04       04       04       04       04       04       04       04       04       04       04       04       04       04       04       04       04       04       04       04       04       04       04       04       04       04       04       04       04       04       04       04       04       04       04       04       04       04       04       04       04       04       04       04       04       04       04       04       04       04       04       04       04       04       04       04       04       04       04       04       04       04       04       04       04       04       04       04       04       04       04       04       04       04       04       04       04       04       04       04       04       04       04       04       04       04       04       04       04       04       04       04       04       04       04                                                                                                    | 3                                                                                                    |                                                          |                          |         |     |                      |              | 4   | 3   | ブレスブレーキ/V                      | 05-01 | 1 曲げ / ベンダー           |  |
| 5       1       5       1       1       5       1       1       1       1       1       1       1       1       1       1       1       1       1       1       1       1       1       1       1       1       1       1       1       1       1       1       1       1       1       1       1       1       1       1       1       1       1       1       1       1       1       1       1       1       1       1       1       1       1       1       1       1       1       1       1       1       1       1       1       1       1       1       1       1       1       1       1       1       1       1       1       1       1       1       1       1       1       1       1       1       1       1       1       1       1       1       1       1       1       1       1       1       1       1       1       1       1       1       1       1       1       1       1       1       1       1       1       1       1       1       1       1       1                                                                                                    | 4                                                                                                    |                                                          |                          |         |     |                      |              | 4   | 4   | 手動バリ取り                         | 04-03 | 3 2次加工 / 皿モミ          |  |
| 6       6       溶接/アルゴン       06       01       溶接/ MG/TG         7       1       1       1       2       溶接/ アリブン       06       02       溶接/ スポット溶接         8       1       1       1       2       2       2       2       2       2       2       2       2       2       2       2       2       2       2       2       2       2       2       2       2       2       2       2       2       2       2       2       2       2       2       2       2       2       2       2       2       2       2       2       2       2       2       2       2       2       2       2       2       2       2       2       2       2       2       2       2       2       2       2       2       2       2       2       2       2       2       2       2       2       2       2       2       2       2       2       2       2       2       2       2       2       2       2       2       2       2       2       2       2       2       2       2       2       2       2 </th <td>5</td> <td></td> <td></td> <td></td> <td></td> <td></td> <td></td> <td>4</td> <td>5</td> <td>自動バリ取り機</td> <td>04-04</td> <td>4 2次加工 / プレス</td> <td></td>                                                                                                    | 5                                                                                                    |                                                          |                          |         |     |                      |              | 4   | 5   | 自動バリ取り機                        | 04-04 | 4 2次加工 / プレス          |  |
| イ       イ       7       溶接/5 (-ブルスホット) 06 02       溶接/2 (スホット)溶接/2         0       4       7       溶接/2 (-ブルスホット) 06 02       溶接/2 (-ブルスホット) 06 02       溶接/2 (-ブルスホット) 06 02       溶接/2 (-ブルスホット) 06 02       ぷんかい 2 (-ガルカット) 06 02       ぷんかい 2 (-ガルカ・2 (-ガルカット) 06 02       ぷんかい 2 (-ガルカ・2 (-ガルカ・2 (-ガルカット) 06 02       ぷんかい 2 (-ガルカ・2 (-ガルカ・2 (-ガルカ・2 (-ガルカ・2 (-ガルカ・2 (-ガルカ・2 (-ガルカ・2 (-ガルカ・2 (-ガルカ・2 (-ガルカ・2 (-ガルカ・2 (-ガルカ・2 (-ガルカ・2 (-ガルカ・2 (-ガルカ・2 (- ガルカ・2 (- ガルカ・2                                                                                                    | 6                                                                                                    |                                                          |                          |         |     |                      |              | 4   | 6   | 溶接/アルゴン                        | 06-01 | 1 溶接/MIG/TIG          |  |
| 8       1       1       1       1       1       1       1       1       1       1       1       1       1       1       1       1       1       1       1       1       1       1       1       1       1       1       1       1       1       1       1       1       1       1       1       1       1       1       1       1       1       1       1       1       1       1       1       1       1       1       1       1       1       1       1       1       1       1       1       1       1       1       1       1       1       1       1       1       1       1       1       1       1       1       1       1       1       1       1       1       1       1       1       1       1       1       1       1       1       1       1       1       1       1       1       1       1       1       1       1       1       1       1       1       1       1       1       1       1       1       1       1       1       1       1       1       1       1                                                                                                    | 1                                                                                                    |                                                          |                          |         |     |                      |              | 4   | 7   | 溶接/テーブルスポット                    | 06-02 | 2 溶接 / スポット溶接         |  |
| 10       10       4       9       溶積性上げプワター       1100       作上         10       4       10       表面処理/脱脂処       08       03       表面処理/脱脂処         11       11       表面処理/2.2013/94       08       03       表面処理/メッキ         12       4       11       表面処理/2.2013/94       08       03       2次加工/9       04       03       2次加工/9       04       03       2次加工 / 1010       11         13       13       10       10       11       2       2次加工 / 1010       11       2       2次加工 / 1010       12       2次加工 / 1010       12       2       11       2       12       12       12                                                                                                    | 8                                                                                                    |                                                          |                          |         |     |                      |              | 4   | 8   | 溶接仕上げ/酸洗い                      | 08-03 | B 表面処理 / 脱脂処理         |  |
| 10     10     ※目がきす/m/m     05/03     ※目がきす/m/m     05/03     ※     2     ※     2     ※     10/03     2     ※     2     ※     10/03     2     ※     ※     10/03     ※     10/03     2     ※     10/03     2     ※     10/03     2     ※     10/03     2     ※     10/03     2     ※     10/03     2     ※     10/03     2<                                                                                                    | 3                                                                                                    |                                                          |                          |         |     |                      |              | 4   | 9   | 溶接性上げ/サンター                     | 00000 | リ 江上<br>2、東天加速 / 脱脂加速 |  |
| 11<br>12<br>13<br>次 = 41 / Iラ-行数 = 433 ※ Iラー行は<br>ダブルクリックで変換設定ができます。<br>先】                                                                                                    | 11                                                                                                    |                                                          |                          |         |     |                      |              | 4   | 10  | 衣田処理/航船                        | 08-03 | 3 衣詛処理/航眉処理           |  |
| 13     ・・・・・・・・・・・・・・・・・・・・・・・・・・・・・・・・・・・・                                                                                                    | 12                                                                                                    |                                                          |                          |         |     |                      |              | 4   | 19  | 3位的25年/ユニシロメッキ<br>25年前王 /バーロング | 04-03 | 2 20/mm / mm=3        |  |
| 次 = 41 / Iラー行款 = 433 ※ Iラー行は ダブルクリックで変換設定ができます。     41 / Iラー行款 = 433 ※ Iラー行は ダブルクリックで変換設定ができます。     41 / Iラー行款 = 433 ※ Iラー行は ダブルクリックで変換設定ができます。                                                                                                    | 12                                                                                                    |                                                          |                          |         |     |                      |              | 4   | 12  | 2)入加工/ハーリンジ                    | 04-03 |                       |  |
| 次 = 41 / エラー行数 = 433 ※ エラー行は     ダブルクリックで変換設定ができます。        先】     ・     ・                                                                                                    | 10                                                                                                    |                                                          |                          |         |     |                      |              | 4   | 10  | 2/2/0011/99/                   | 04-01 | 2/2//011 / 19/0397    |  |
| x = 41 / Iラ-行数 = 433 ※ Iラ-行はダブルクリックで変換設定ができます。<br>先】                                                                                                    |                                                                                                    |                                                          |                          |         |     |                      |              |     |     |                                |       |                       |  |
| 先】                                                                                                    | 故 = 41 / エラ−行数 = 433 シ                                                                                                    | ※ エラー行は                                                  | ダブルクリック                  | で変換設定   | がでる | きます。                 |              |     |     |                                |       |                       |  |
| 先】                                                                                                    |                                                                                                    |                                                          |                          |         |     |                      |              |     |     |                                |       |                       |  |
| 先】                                                                                                    |                                                                                                    |                                                          |                          |         |     |                      |              |     |     |                                |       |                       |  |
|                                                                                                    | CIPS 📸 0000                                                                                                    | 1 <mark>772a</mark>                                      | ウ                        |         |     |                      |              |     |     |                                |       |                       |  |
| CIPS 📸 00001 74ショウ                                                                                                    |                                                                                                    |                                                          |                          |         |     |                      |              |     |     |                                |       |                       |  |
| CIPS 📸 00001 7/3/17                                                                                                    |                                                                                                    |                                                          |                          |         |     |                      |              |     |     |                                |       |                       |  |
|                                                                                                    | (日本)(後                                                                                                    |                                                          |                          |         |     |                      |              |     |     |                                |       |                       |  |
| CIPS m 00001 7分泊ウ                                                                                                    | 程変換                                                                                                    |                                                          |                          |         |     |                      |              |     |     |                                |       |                       |  |
| CIPS m 00001 7分泊ウ<br>程変換<br>ZeroFour                                                                                                    | 程変換<br>ZeroFo                                                                                                    | ur                                                       |                          |         |     |                      |              |     |     |                                |       |                       |  |
| CIPS 圖 00001 アイショウ<br>程変換<br>ZeroFour                                                                                                    | 程変換<br>ZeroFo                                                                                                    | iur 📃                                                    | Ļ                        |         |     |                      |              |     |     |                                |       |                       |  |
| CIPS 副 00001 アイジョウ<br>程変換<br>ZeroFour<br>CIPS 大工程 ✓                                                                                                    | 程変換<br>ZeroFo<br>CIPS 大工利                                                                                                    | iur 📃                                                    | Ļ                        |         | ~   | ]                    |              |     |     |                                |       |                       |  |
| CIPS 副 00001 アイショク<br>程変換<br>ZeroFour<br>CIPS 大工程<br>CIPS 小工程                                                                                                    | 程変換<br>ZeroFo<br>CIPS 大工和<br>CIPS 小工利                                                                                                    | our 📃<br>程 🛄 [<br>程 🗍 [                                  | Ļ                        |         | ~   | ]                    |              |     |     |                                |       |                       |  |
| CIPS 副 00001 アイジョク<br>程変換<br>ZeroFour<br>CIPS 大工程<br>CIPS 小工程                                                                                                    | 程変換<br>ZeroFo<br>CIPS 大工和<br>CIPS 小工和                                                                                                    | ur []<br>程[<br>程[                                        | Ļ                        |         | ~   | ]                    |              |     |     |                                |       |                       |  |
| CIPS 前 00001 アイジョク<br>程変換<br>ZeroFour<br>CIPS 大工程<br>CIPS 小工程<br>、<br>、                                                                                                    | 程変換<br>ZeroFo<br>CIPS 大工和<br>CIPS 小工和                                                                                                    | ur  <br>程[<br>程[                                         | Ļ                        |         | ~   | ]                    |              |     |     |                                |       |                       |  |
| CIPS 前 00001 7/20<br>程変換<br>ZeroFour<br>CIPS 大工程<br>CIPS 小工程                                                                                                    | 程変換<br>ZeroFo<br>CIPS 大工和<br>CIPS 小工和                                                                                                    | aur []<br>程[<br>程[                                       | Ļ                        |         | ~   | ]                    |              |     |     |                                |       |                       |  |
| CIPS 前 00001 アイジョウ<br>程変換<br>ZeroFour<br>CIPS 大工程<br>CIPS 小工程<br>、<br>、                                                                                                    | 程変換<br>ZeroFo<br>CIPS 大工和<br>CIPS 小工和                                                                                                    | ur  <br>程[<br>程[                                         | Ļ                        |         | ~   | ]                    |              |     |     |                                |       |                       |  |
| CIPS 前 0001 7分分<br>程変換<br>CIPS 大工程<br>CIPS 大工程<br>CIPS 小工程                                                                                                    | 程変換<br>ZeroFo<br>CIPS 大工和<br>CIPS 小工和                                                                                                    | ur<br>珵[<br>程[                                           | Ļ                        |         | ~   | ]                    |              |     |     |                                |       |                       |  |
| CIPS 前 0001 7/3/2<br>程文块<br>ZeroFour<br>CIPS 大工程<br>CIPS 大工程<br>CIPS 小工程<br>、<br>X                                                                                                    | 程変換<br>ZeroFo<br>CIPS 大工和<br>CIPS 小工和                                                                                                    | ur<br>程(<br>程(                                           | Ļ                        |         | ~   |                      | ь.<br>К      |     |     |                                |       |                       |  |
| CIPS 前 0001 7/3/2<br>程変換<br>ZeroFour ↓<br>CIPS 大工程 ↓<br>CIPS 小工程 ↓<br>CIPS 小工程 ↓<br>xroFour ⇒ CIPS 設定 ×                                                                                                    | 程変換<br>ZeroFo<br>CIPS 大工和<br>CIPS 小工和                                                                                                    | uur<br>程(<br>程(                                          | Ļ                        |         | ~   |                      | ii           |     |     |                                |       |                       |  |
| CIPS 前 0001 7/3/2<br>程変換<br>ZeroFour ↓<br>CIPS 大工程 ↓<br>CIPS 小工程 ↓<br>CIPS 小工程 ↓<br>Slastem 1 (P12) 閉じる                                                                                                    | 程変換<br>ZeroFo<br>CIPS 大工和<br>CIPS 小工和                                                                                                    | uur<br>程(<br>程(                                          | •                        |         | ~   |                      |              |     |     |                                |       |                       |  |
| CIPS 前 0001 アイショウ<br>程変換<br>ZeroFour<br>CIPS 大工程<br>CIPS 大工程<br>CIPS 小工程<br>S<br>S<br>S<br>S<br>S<br>S<br>S<br>S<br>S<br>S<br>S<br>S<br>S                                                                                                    | 程変換<br>ZeroFo<br>CIPS 大工和<br>CIPS 小工和<br>ProFour ⇒ CIPS 設定<br>3] 登録更新  <br>引 登録更新                                                                                                    | ur  <br>程[                                               | •                        |         | ~   |                      | <br><br><br> |     |     |                                |       |                       |  |
| CIPS 前 0000 〒イショウ<br>程変換<br>CIPS 大工程 ○<br>CIPS 大工程 ○<br>CIPS 小工程 ○<br>CIPS 小工程 ○<br>CIPS 助定 ×<br>S] 登録更新                                                                                                    | 程変換<br>ZeroFo<br>CIPS 大工和<br>CIPS 小工和<br>CIPS 砂定<br>3] 登録更新  <br>引先変換                                                                                                    | ur<br>程(<br>程                                            | •                        |         | ~   |                      | <br><br>     |     |     |                                |       |                       |  |
| CIPS 前 00001 アイショウ<br>程変換<br>ZeroFour<br>CIPS 大工程<br>CIPS 大工程<br>CIPS 小工程<br>CIPS 小工程<br>I<br>I<br>I<br>I<br>I<br>I<br>I<br>I<br>I<br>I<br>I<br>I<br>I                                                                                                    | 程変換<br>ZeroFo<br>CIPS 大工和<br>CIPS 小工和<br>CIPS 沙工和<br>CIPS 設定<br>S3] 登録更新  <br>引先変換<br>ZeroFo                                                                                                    |                                                          |                          |         | ~   |                      | <br><br>     |     |     |                                |       |                       |  |
| CIPS 前 0001 アイショク<br>程変換<br>ZeroFour<br>CIPS 大工程<br>CIPS 大工程<br>CIPS 小工程<br>でOFOur ⇒ CIPS 設定<br>S<br>引 登録更新<br>S<br>引 定線更新                                                                                                    | 程変換<br>ZeroFo<br>CIPS 大工和<br>CIPS 小工和<br>ProFour ⇒ CIPS 設定<br>3] 登録更新  <br>引先変換<br>ZeroFo                                                                                                    |                                                          | ↓<br>                    |         | ~   |                      |              |     |     |                                |       |                       |  |
| CIPS                                                                                                    | 程変換<br>ZeroFo<br>CIPS 大工和<br>CIPS 小工和<br>CIPS 小工和<br>ProFour ⇒ CIPS 設定<br>3] 登録更新  <br>3] 先変換<br>ZeroFo<br>CIPS 論                                                                                                    |                                                          | ↓<br>                    |         | ~   |                      |              |     |     |                                |       |                       |  |
| CIPS       ■       0000       Pr/va <sup>2</sup> Base       Image: CiPS of the state of the state of the sta                 | 程変換<br>ZeroFo<br>CIPS 大工和<br>CIPS 小工和<br>CIPS 沙工<br>ProFour ⇒ CIPS 設定<br>3] 登録更新  <br>3] 登録更新  <br>3] 代表读換<br>ZeroFo<br>CIPS  置                                                                                                    |                                                          | ↓<br>                    |         | ~   |                      |              |     |     |                                |       |                       |  |
| CIPS       00001       Pf/x*         Image: Image: I | 程変換<br>ZeroFo<br>CIPS 大工和<br>CIPS 小工和<br>CIPS 小工和<br>ProFour ⇒ CIPS 設定<br>3] 登録更新  <br>3] 登録更新  <br>3] 登録更新  <br>3] 代変換<br>ZeroFo<br>CIPS                                                                                                    |                                                          | ↓<br>↓                   |         | ~   |                      |              |     |     |                                |       |                       |  |
| CIPS       ■       ●         ZeroFour       ●       ●         CIPS 大工程       ●       ●         CIPS 小工程       ●       ●         CIPS 小工程       ●       ●         1)       ●       ●         eroFour = CIPS 設定       ×         13) 登録更新       ●       ●         2eroFour       ●       ●         2eroFour       ●       ●         2eroFour       ●       ●         2eroFour       ●       ●         2eroFour       ●       ●         2eroFour       ●       ●         2eroFour       ●       ●         2eroFour       ●       ●         2eroFour       ●       ●         2eroFour       ●       ●         2eroFour       ●       ●         0       ●       ●       ●         2eroFour       ●       ●       ●         2eroFour       ●       ●       ●         2eroFour       ●       ●       ●         2eroFour       ●       ●       ●         2eroFour       ●       ●       ●         0                                                                                                    | 程変換<br>ZeroFo<br>CIPS 大工和<br>CIPS 小工和<br>CIPS 小工和<br>P<br>ProFour ⇒ CIPS 設定<br>S3] 登録更新  <br>引先変換<br>ZeroFo<br>CIPS 融<br>■<br>和<br>2                                                                                                    |                                                          | ↓<br>↓                   |         | ~   |                      |              | 4   |     |                                |       |                       |  |
| CIPS       ■       ●         #ZXA                                                                                                    | 程変換<br>ZeroFo<br>CIPS 大工和<br>CIPS 小工和<br>E<br>P<br>P<br>P<br>P<br>CIPS 設定<br>E<br>S<br>引 登録更新  <br>S<br>引<br>た変換<br>ZeroFo<br>CIPS 論<br>ZeroFo<br>CIPS 支援<br>名<br>兄<br>文<br>二<br>名<br>二<br>名<br>二<br>二<br>二<br>ろ<br>二<br>二<br>二<br>二<br>二<br>二<br>二<br>二<br>二<br>二<br>二<br>二<br>二                                                                                                    | our 700                                                  | ↓<br>↓                   |         | ~   |                      |              |     |     |                                |       |                       |  |
| CIPS million         Rzży         CIPS 大工程         CIPS 大工程         CIPS 小工程         CIPS BŻE         X         Słłźży         CIPS million         ZeroFour         Image: CIPS JZE         ZeroFour         Image: CIPS JZE         ZeroFour         Image: CIPS JZE         ZeroFour         Image: CIPS JZE         ZeroFour         Image: CIPS JZE         ZeroFour         Image: CIPS JZE         Image: CIPS JZE                                                                                                    | 程変換<br>CIPS 大工和<br>CIPS 大工和<br>CIPS 小工和<br>EVANO<br>EVANO | our Constant                                             | ↓<br>↓                   |         | ~   |                      | 、            |     |     |                                |       |                       |  |
| CIPS       ■       ■         BZXM       ■       ■         CIPS 大工程       ■       ■         CIPS 小工程       ■       ■         CIPS 小工程       ■       ■         State       ■       ■         CIPS 小工程       ■       ■         CIPS 小工程       ■       ■         CIPS 小工程       ■       ■         State       ■       ■         CIPS 小工程       ■       ■         CIPS 大工程       ■       ■         CIPS 大工程       ■       ■                                                                                                    | 呈変換<br>ZeroFo<br>CIPS 大工和<br>CIPS 小工和<br>TroFour ⇒ CIPS 設定<br>3] 登録更新  <br>3] 先変換<br>ZeroFo<br>CIPS 論<br>[<br>2]<br>2]<br>2]<br>2]<br>2]<br>2]<br>2]<br>2]<br>2]<br>2]<br>2]<br>2]<br>2]                                                                                                    | ur ()<br>程<br>Our ()<br>Dur ()<br>Dur ()<br>口)<br>程 () 1 | ↓<br>↓<br>うし<br>01 プログラノ |         | ~   |                      | 、            |     |     |                                |       |                       |  |

一度、登録したものは、次回以降同一の取引先、工程が出力された場合、保存されている取引先と工程 を呼び出します。

#### 1-2.材料の登録

■ シート材

部品の材料サイズ(X,Y)が0よりも大きければシート材として取り込み、第一工程の下に登録します。

| 207:           | ★一見     | 1積 =          | → CIPS 製品マスタ Version 21.3.3        | シップスファクトリ株式会社            |                  |                      |                |                    |            |                |         | —      |          | ×  |
|----------------|---------|---------------|------------------------------------|--------------------------|------------------|----------------------|----------------|--------------------|------------|----------------|---------|--------|----------|----|
| F3] #          | 빚品?     | 779           | 作成   🛟 左 スクロール ( <u>B</u> )   🔷 右: | スクロール ( <u>N</u> )       |                  |                      |                |                    |            |                |         |        | 5        | 閉し |
| h              | ŕτ      | 親             | 品番                                 | 品名                       | 単位数              | Zero 工程名             | CIPS           | CIPS 工程名           | 構成タイプ      | 材質             | 板厚      | Xサイズ   | Yサイズ     | ^  |
|                | 33      |               | T03-13022-65-T32-P01-TAP           | T03-13022-65-T32-P01-TAP | 1                | レーザー                 | 03-01          | 抜き加工 / レーザー        | シート材       | SPHC-P         | 3.2     | 581.5  | 617      | 1  |
|                | 34      |               |                                    |                          | 1                | プレスブレーキ/V            | 05-01          | 曲げ / ベンダー          |            |                |         |        |          | 1  |
| )              | 35      |               |                                    |                          | 1                | 溶接/半自動               | 06-01          | 溶接 / MIG/TIG       |            |                |         |        |          |    |
|                | 36      |               |                                    |                          | 1                | 溶接仕上げ/サンダー           | 11-00          | 仕上                 |            |                |         |        |          |    |
|                | 37      |               |                                    |                          | 1                | 2)欠加工/タップ            | 04-01          | 2次加工 / ドリルタップ      |            |                |         |        |          |    |
| ] 登纬           | 録       | 16 前          | 除 📔 新規 🛛 💮 複写/変更 🕶 🕅               | ■製造番号で呼出   \$ 単価自動確定     | 1 製品             | 見積   七日アセンブリ階層表      | 示   🔷          | 変更履歴               |            | ł              | 最終受注    | 8      | 2        |    |
| 3] 登纬          | 録       | 🔒 削           | 除   📄 新規   🌐 複写/変更 🗸   🛄           | ■製造番号で呼出  \$ 単価自動確定      | 1 製品             | 見積   〒 アセンブリ階層表      | 示   🔷          | 変更履歴               |            | ł              | 最終受注    | В      | 2        |    |
| *-             | カー      | 8 8           | 00196                              |                          | 3-1              |                      | 2              | 3 < 使用 標準 ~        | 最終更        | ■新者 0001       | 山田太郎    | ₿<br>  | [        |    |
| *              |         |               | T03-13022-65-T32-P01-TAP           |                          | L程パターン           |                      |                |                    | → 最終則      | E新日 2021.      | /05/24  | 作成日    | 2021/05/ | 24 |
|                | њт.     |               | 2 103-13022-65-132-P01-TAP         |                          | 🔥 工程( <u>A</u> ) | 読。構成(₽)   🛅 複        | 写( <u>C)</u> ▼ | 🔁 解除(D) 🗸   👃 選択をT | 5 │ ↑ 選択を」 | 上   📰 全読;      | 2   📑 C | ом   🔍 |          |    |
| i<br>iii/a     | nn Ag   | nt E          |                                    |                          | р. "             | 名称                   |                | •                  | 数 1        | 移動 段取          | 作課      | ¥ 手配先  | 発注       |    |
| nu             | <b></b> | - 2+ 畄        | Ŧ (17 mg/s                         |                          | <u></u> 1        | 03 抜き加工 / 01 レーザー    |                |                    |            |                | 1M 07   | 's     |          |    |
|                | E       | 5/ <b>= 1</b> |                                    | 崖 在庫 項目                  |                  | ※ シート标: SPHC-P 3.2 m | m 581.5 X      | (617 🔥             | 1          | <b>1M 14</b> o | 56      |        |          |    |
| àtha B         |         | rim+          |                                    | 目しない(廃番)                 | <u>.</u> 3       | 06 溶接 / 01 MIG/TIG   |                |                    |            | 40s            | 42      | s      |          |    |
| ाड'ग्र<br>₩ /⊞ | ene [   | _             |                                    | ツーをノロックタの 日甘る 4          | <mark>.</mark> 4 | 11 仕上                |                |                    |            | 20s            | 12      | 's     |          |    |
| ÷              | _       |               |                                    |                          | 5                | - 04 2次加工 / 01 ドリルタッ | プ              |                    |            | 40s            | 2M 12   | 's s'  |          |    |

■ 都度部品

Zero Four にて購入品で登録されているものは CIPS では一つ上の工程の下に「都度部品」として取り込みします。

また、シート材の材料サイズ(X,Y)が0以下の場合も、都度部品として登録されます。

| h | 行業 | 見 品番                    | 品名                         | 単位数 | Zero 工程名   | CIPS  | CIPS 工程名      | 構成タイプ | 材質     | 板厚  | Xサイズ  | Yサイズ |
|---|----|-------------------------|----------------------------|-----|------------|-------|---------------|-------|--------|-----|-------|------|
|   | 33 | T03-13022-65-T32-P01-TA | D T03-13022-65-T32-P01-TAP | 1   | レーザー       | 03-01 | 抜き加工 / レーザー   | シート材  | SPHC-P | 3.2 | 581.5 | 617  |
|   | 34 |                         |                            | 1   | プレスブレーキ/V  | 05-01 | 曲げ / ベンダー     |       |        |     |       |      |
|   | 35 |                         |                            | 1   | 溶接/半自動     | 06-01 | 溶接 / MIG/TIG  |       |        |     |       |      |
|   | 36 |                         |                            | 1   | 溶接仕上げ/サンダー | 11-00 | 仕上            |       |        |     |       |      |
|   | 37 |                         |                            | 1   | 2)欠加工/タップ  | 04-01 | 2次加工 / ドリルタップ |       |        |     |       |      |
|   | 38 | SFC02-000J              | 1/4                        | 1   |            |       |               | 購入品   |        |     |       |      |
|   | 39 | SFC03-000J              | 3/8                        | 1   |            |       |               | 購入品   |        |     |       |      |
|   | 40 | SS400 ¢ 16X24           | ボス(機械加工品)                  | 2   |            |       |               | 購入品   |        |     |       |      |
|   | 41 | SS400 ¢ 12X21.7         | ボス(機械加工品)                  | 1   |            |       |               | 購入品   |        |     |       |      |
|   | 42 | SS400 φ20X9.8 φ7通しφ1    | … 丸ボス【社内Na.57】             | 1   |            |       |               | 購入品   |        |     |       |      |

| 😨 製品マスタ Version 21.5.26   シップスファクトリ              | 株式会社                                                                              |                                                             |                                                    |                             |                     | -           |              |
|--------------------------------------------------|-----------------------------------------------------------------------------------|-------------------------------------------------------------|----------------------------------------------------|-----------------------------|---------------------|-------------|--------------|
| 🤅 🕞 [F3] 登録   🔂 削除   📄 新規   🝚 複写                 | β/変更 ▼   ∭  製造番号で呼出   💲 単価自動商                                                     | 筐定   💼 製品見積   🎦 アセン                                         | 1)階層表示 │ �� 変更履歴 │                                 |                             | 最終受注日               | 1           | - 開じる        |
| ※ メーカー名 🏙 00196 .                                |                                                                                   |                                                             | 1 2 3 <使用 標準 🗸                                     | 最終更新者 0001                  | 山田太郎                | (h-1) (h-1) | 0001/05/04   |
| * 品書 語 103-13022-65-132-<br>品名 T03-13022-65-T32- | -P01-TAP V<br>-P01-TAP 子品番                                                        | 工程/19-2                                                     |                                                    | 歳終更新日 202<br>選択を上        全談 | 1706724<br>込   📑 OI | 17E5%H [    | 2021705724 🗢 |
| MA大七 面面<br>単価 JPY ¥                              | (1) 確定単価 🗸 (1) 新図 🗸                                                               | C 順名称<br>🙉 … 1 03 抜き加工 / 0                                  | 1 レーザー                                             | 数 移動 段]                     | 权 作業<br>1M 07s      | 手配先<br>     | 発注<br>       |
| 目社単価                                             | →般 日程 在庫 項目                                                                       |                                                             | -P 3.2 mm 581.5 X 617 10                           | 1 04.0                      | - E6a               |             |              |
| ·····································            | <ul> <li>□ @ 使用しない(廃番)</li> <li>□ @オーダーをブロックする</li> <li>□ #オーダーをブロックする</li> </ul> | □□··· 2 05曲()/01へ<br>□□··· 3 06 溶接 / 01 M<br>□□··· 4 11 什 F | g/TIG                                              | 41                          | ls 42s<br>Is 12s    |             |              |
| ロット単価 個以上 =                                      | □ 親で使用する □ 子品番 は工程負荷/遅延で非表示                                                       | A 5 04 25 th T /                                            | ドリルなップ                                             | 41                          | s 2M 12s            |             |              |
| 個以上 =                                            | □ 子品番は作業指示書を発行しない                                                                 |                                                             | -C02-000J 1/4 77ንኮ<br>FC03-000J 3/8 ሃታታኑ           | 1                           |                     |             |              |
| 個以上 =                                            | □ 同一品番処理しない □ トレサビリティ情報 必須                                                        |                                                             | 6400 φ 16×24 ボス(機械加工品)<br>6400 φ 12×21.7 ボス(機械加工品) | 2                           |                     |             |              |
|                                                  | CAD/プログラム工程を除く                                                                    |                                                             | 6400 φ20X9.8 φ7通し φ11深さ2.8 丸ボス【社内Na57】             | 1                           |                     |             |              |

#### 1-3.製品マスタ作成、登録

取引先、工程を確認後「製品マスタ作成」をクリックし、作成方法を選択します。

| ĥ | 行  | 親 | 品番             |          | 品名                   | 単位数       | 工程順        | Zero 工程名  | CIPS 工程名         | 構成タイ   | ク 材質   | 板厚 | Xサイズ  | Yサイズ |  |
|---|----|---|----------------|----------|----------------------|-----------|------------|-----------|------------------|--------|--------|----|-------|------|--|
| 2 | 1  | 0 | T03-13013-61   |          | CENTER SHIELD        | 1         |            |           |                  |        |        |    |       |      |  |
|   | 2  |   | T03-13013-61-T | 20-P03   | T03-13013-61-T20-P03 | 1         | 1          | レーザー      | 抜き加工 / レーザー      | シート材   | SPHC-P | 2  | 707.9 | 45   |  |
| 0 | 3  |   |                |          |                      | 1         | <b>7</b> 2 | プレスブレーキ/V | 曲任ノベンダー          |        |        |    |       |      |  |
|   | 4  |   |                | 🖳 作成     | 定行                   |           |            |           |                  | ×      |        |    |       |      |  |
|   | 5  |   |                |          |                      |           |            |           |                  | $\sim$ |        |    |       |      |  |
|   | 6  |   | T03-13013-61-  | : 🎸 (F3) | 実行                   |           |            |           | <b>新</b> [F12] 閉 | ;る 材   | SPHC-P | 2  | 376   | 29   |  |
|   | 7  |   |                |          |                      |           |            |           |                  |        |        |    |       |      |  |
|   | 8  |   |                |          |                      |           |            |           |                  |        |        |    |       |      |  |
|   | 9  |   |                |          | 全て作成(既に製品を           | マスタがあ     | る場合        | でも削除してか   | ら作成する)           |        |        |    |       |      |  |
|   | 10 |   |                |          | ※ チェックを外オと明(         | -制星       | しんがま:      | ス提合仕面新    | .=++.            |        |        |    |       |      |  |
|   | 11 |   | T03-13013-61-  |          | W LINNAULACIW        | L 200 Y / | (2010)     | のの日は足利!!  | 046700           | 材      | SPHC-P | 2  | 376   | 29   |  |
|   | 12 |   |                |          | オーダーロックをONにす         | ね         |            |           |                  |        |        |    |       |      |  |

「全て作成」にチェックを入れると、既にある製品マスタを削除して新たにマスタを作成し更新します。 ※図面、過去の実績(作業、不適合、納品、発注)のみ消えずに残ります。(①図の赤枠内のみ保持します) 実行後、作成された製品マスタの件数が表示されます。

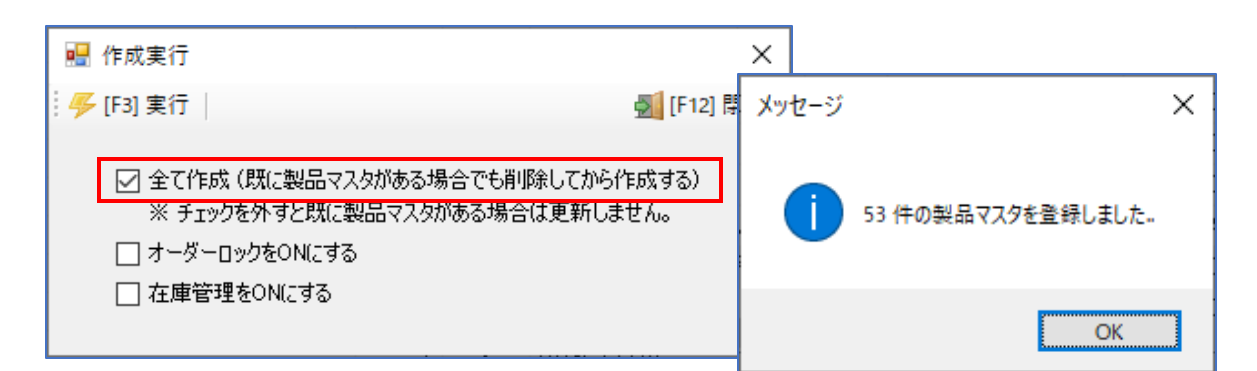

|                             | .5.26   シップスファクトリ4<br>  ① 新規   @ 複写<br>00001   <mark>7イショウ</mark> | 朱式会社<br>/変更 ✔   / <b>ⅢⅢ</b> 製造體 | ∲号で呼出   \$ 単(       | 西自動確                    | 定   📻     | 製品見積<br>]ード 🗌   |                                       | アセンブリ<br>2準 1          | 階層表示                     | ◆ 変更履歴<br>3 < 例 | 最終〕        | €新者 00      | 最終受;<br>01 山田 太 | -<br>注日 202<br>:鹿 |               | 1 ×<br>のです。<br>日本100 |
|-----------------------------|-------------------------------------------------------------------|---------------------------------|---------------------|-------------------------|-----------|-----------------|---------------------------------------|------------------------|--------------------------|-----------------|------------|-------------|-----------------|-------------------|---------------|----------------------|
| ※ 品番 前                      | SAMPLE-20-0928-0                                                  | 1 ~                             | -                   |                         | 工程パ       | <b>ν−</b> Σ [   |                                       |                        |                          | ~               | 最終]        | 医新日 🔽       | 021/05/28       | 作成                | 3 2021/       | 05/28 🧹              |
| 品名                          | SAMPLE-20-0928-0                                                  | 1                               |                     |                         |           | -               | 100.40                                | (B)(D)                 |                          | A7200/0         |            |             |                 |                   |               |                      |
| 納入先 齝                       |                                                                   |                                 |                     |                         | : 🔐 🗖     | ±( <u>A</u> ) ▼ | 1 1 1 1 1 1 1 1 1 1 1 1 1 1 1 1 1 1 1 | AX(E) •                | 山(((())))                | *   Lo 肝际低      | 0 •   10 : | #37(% F     | 1 18978         | CI   🔚 3          | ESTIG         | <del>.</del>         |
| % 単価 JPY ¥                  | 4,600.8                                                           | (1) 確定単価                        | ~ (1) 新図            | $\sim$                  | C         | 順名              | 杯                                     |                        |                          |                 |            | <b>颜 移動</b> | 段职              | 作業                | 手配先           | 発注                   |
| 自社単価                        | 4,600.8                                                           | 一般 日程 在                         | 庫項目                 |                         | <u> </u>  | 2 01            | ブログ・                                  | 5/4 / 01 H             | RADAN                    |                 |            |             | ***             | 10M 00s           |               |                      |
| 原価単価                        | -                                                                 | □憲使用はい                          | (座番)                |                         | Tee       | *               | 子品種                                   | ∯: Part-2I             | 200928 133               | 300 Part-0000   |            | 4           |                 |                   |               |                      |
| 管理費 100.0%                  | 4,600.8                                                           | □ □ オーダーをブ                      | ロックする               |                         |           | *               | 子品種                                   | F: Part-21             | 0200928 184              | 346 Part-0000:  | 2          | 1           |                 |                   |               |                      |
| ロット単価                       |                                                                   | ☑ 親で使用する                        |                     |                         |           | 3 05            | ナ品書                                   | F:IQ5Part<br>1⊤ / 0& 3 | ר-20200928 (<br>אירוו-מי | 34423 IQ5Part   | -00001     | 2           | 10M 00e         | 10M 00e           |               |                      |
| 個以上 =                       |                                                                   | □ 子品番 は工程                       | 自荷/遅延で非表示           |                         | <u> </u>  | 4 04            | 2次加                                   | 工/01                   | ドリルタップ                   |                 |            |             | 10M 00s         | 10M 00s           |               |                      |
| 個以上 =                       |                                                                   | □ 子品番は作業                        | 指示書を発行しない<br>しまい。   |                         | <u>.</u>  | 5 07            | 検査                                    |                        |                          |                 |            |             | 10M 00s         | 10M 00s           |               |                      |
| 個以上 =                       |                                                                   | □ □□= 品番処理                      | . しねい<br>諸局 水の面     |                         |           |                 |                                       |                        |                          |                 |            |             |                 |                   |               |                      |
| 個以上 =                       |                                                                   | □ CAD/プログラル                     | *11 -2.74<br>▲工程を除く |                         |           |                 |                                       |                        |                          |                 |            |             |                 | -                 |               |                      |
| 個以上 =                       |                                                                   | 図面を印刷する                         | 5                   |                         | ##88      | 材料              | 調査                                    | 購入品                    | CAD                      | 段取              | 作業         | 外           | 注 表面処           | 理 11              | 固合計           | 1 個あたり               |
|                             |                                                                   | ☑ 現品ラベル印刷                       | 1) 箱入数              | 1                       | •+m<br>余額 |                 |                                       |                        | 10141 005                | 301M 00S        | 3010 005   |             |                 |                   | JM UUS TI<br> | H TUM UUS            |
| 刺星区公                        |                                                                   | ~                               | 見結何時                | 1                       | 比牢        |                 |                                       |                        |                          |                 |            |             |                 | 11                | 国重量           |                      |
| 福亜                          |                                                                   |                                 |                     |                         |           |                 |                                       |                        |                          |                 | 0          |             | <u> </u>        |                   |               |                      |
| /misc<br>(備考(1)             |                                                                   | ~                               |                     |                         |           |                 |                                       |                        |                          |                 | 2          |             | <b>(+</b> 11    | $\mathbf{v}$      | [F5] 拡        | 大表示                  |
| (備者(2)                      |                                                                   |                                 |                     |                         |           |                 |                                       |                        |                          |                 |            |             |                 | 2229              | 書類7           | ォルダ                  |
| 計内営業相当                      |                                                                   |                                 | (秘)コパント             |                         |           |                 |                                       |                        |                          |                 |            |             | 10              |                   | -             |                      |
| 指示中的剧性数                     | 1                                                                 | ·                               |                     |                         |           |                 |                                       |                        |                          | A 1 1           | 2          |             | - hr            |                   | S 🗠           |                      |
|                             |                                                                   |                                 |                     |                         |           |                 |                                       | _                      |                          | - Infah         | 4 (m       | 2 0         | Lefits          | 1<br>1            | / 2           | 0                    |
| 一部初期費用追加                    | ⊎解除 ▼   ↓ 選択を                                                     | トーゴ増択を上一                        |                     |                         |           |                 |                                       |                        |                          | 기민문             | -          | -           |                 | 1                 |               |                      |
| 順 名称 詳細 数量                  | ł 発注先                                                             |                                 |                     |                         |           |                 |                                       |                        |                          |                 |            | M           | - <u>H</u>      | ia I              | 6             | 順本面                  |
|                             |                                                                   |                                 |                     |                         |           |                 |                                       |                        |                          | - 1             |            | 80 - 2      | 1               | <u>M.</u>         |               | MARE                 |
|                             |                                                                   |                                 |                     |                         |           |                 |                                       |                        |                          |                 | _          | 10 8        | G897            | 173023            | サイズ 自         | 動~                   |
| ●作業実績(過去 10 件)              | #) ●不適合実績(遅                                                       | 去 10 件) ●納品調                    | 実績(過去 10 件)         | <ul> <li>発注す</li> </ul> | 尾積 (過去    | : 10 件)         |                                       |                        |                          | 1               |            |             |                 |                   | 印刷 1          | ~                    |
| <u> </u>                    | 6 丁和次                                                             | 3.00                            | T X4 97 7 X4 14 dt  | * *                     | 734 中     | T ## /1/        | ज कर                                  | 主(二)方百 / 1/            |                          |                 |            |             |                 |                   |               |                      |
| exc应量亏 川<br>121000003310001 | ※ 上4年4日<br>2 01 プログラム / 01 F                                      | 7/Æ_<br>2404N 10M               | 100c 死止致 3重約        | 平 元                     | 10 大      | 1.82/ 11        | 四 共介                                  | 東土 銀/ 川                | 回 元<br>- 2021/           |                 |            |             |                 |                   |               |                      |
| :                           | 3 03 抜き加工 / 04 5                                                  | ノャーリング 1H 50M                   | 00s                 |                         | 10        |                 |                                       | -                      | - 2021/                  |                 |            |             |                 |                   |               |                      |
| <                           |                                                                   |                                 |                     |                         |           |                 |                                       |                        | >                        |                 |            |             |                 |                   |               |                      |
|                             |                                                                   |                                 |                     |                         |           |                 |                                       |                        |                          |                 |            |             |                 |                   |               |                      |

チェックを外すと、工程変更した際でも、既に製品マスタがある場合は更新されません。

|     | 作成実行                                                                                                    | ×            |       |                           |
|-----|----------------------------------------------------------------------------------------------------|--------------|-------|---------------------------|
| : 🍫 | [F3] 実行                                                                                                    | 🛃 [F12] 閉じる  | 5     |                           |
|     | <ul> <li>全て作成 (既に製品マスタがある場合でも削除してから作<br/>※ チェックを外すと既に製品マスタがある場合は更新しま</li> <li>オーダーロックをONにする</li> <li>              在庫管理をONにする      </li> </ul> | F成する)<br>せん。 | メッセージ | ★ 製品マスタに登録するデータが存在しません !! |
|     |                                                                                                    |              |       | ОК                        |

Zero Fourの見積ソフトは、親製品に子部品がぶら下がる構成となるため、下図のように登録されます。

| [E3] #                             |                                                                                                    |                                                                                                    | 122220222                                                                                                    |        |                                                                                                    |                                                                                                    |                                                                                                    |                                                                                                    |                                                                                                    |                                                                                                    | _                                                                                                    |                                                                                                    |                                     |
|------------------------------------|----------------------------------------------------------------------------------------------------|----------------------------------------------------------------------------------------------------|----------------------------------------------------------------------------------------------------|--------|----------------------------------------------------------------------------------------------------|----------------------------------------------------------------------------------------------------|----------------------------------------------------------------------------------------------------|----------------------------------------------------------------------------------------------------|----------------------------------------------------------------------------------------------------|----------------------------------------------------------------------------------------------------|----------------------------------------------------------------------------------------------------|----------------------------------------------------------------------------------------------------|-------------------------------------|
| (i o) a                            | 빚品マス:                                                                                                    | タ作成   👉 左スクロール (B)   🛶 右                                                                                                    | (スクロール ( <u>N</u> )                                                                                                    |        |                                                                                                    |                                                                                                    |                                                                                                    |                                                                                                    |                                                                                                    |                                                                                                    |                                                                                                    | Ś                                                                                                    | 2 閉じ                                |
| Ch                                 | 行親                                                                                                    | 日番                                                                                                    | 品名<br>ornited suite b                                                                                                    | 単位数    | 工程順                                                                                                    | Zero 工程名                                                                                                    | CIPS 工程名                                                                                                    | 構成タイプ                                                                                                    | 材質                                                                                                    | 板厚                                                                                                    | Xサイズ                                                                                                    | Yサイズ                                                                                                    | ^                                   |
|                                    | -                                                                                                    | 7 103-13013-01<br>T09-19019-61_T90_D09                                                                                                    | T02_12012_61_T00_D02                                                                                                    | 1      | 1                                                                                                    | 1#-                                                                                                    | ttethor / Lette                                                                                                    | シュートます                                                                                                    | SDUC-D                                                                                                    | 1                                                                                                    | 707.0                                                                                                    | 45                                                                                                    |                                     |
|                                    | 2                                                                                                    | 103-13013-01-120-P03                                                                                                    | 103-13013-61-120-P03                                                                                                    | 1      | 1                                                                                                    |                                                                                                    | 扱き加工ノレーリー                                                                                                    | 2-14                                                                                                    | SPHC-P                                                                                                    | 2                                                                                                    | 707.9                                                                                                    | 40                                                                                                    |                                     |
|                                    | 0                                                                                                    |                                                                                                    |                                                                                                    | 1      | 2                                                                                                    | フレスフレーキノマ                                                                                                    |                                                                                                    |                                                                                                    |                                                                                                    |                                                                                                    |                                                                                                    |                                                                                                    |                                     |
|                                    | 4                                                                                                    |                                                                                                    |                                                                                                    |        | 8                                                                                                    | (谷技/干白町)                                                                                                    | 治接/MIG/TIG                                                                                                    |                                                                                                    |                                                                                                    |                                                                                                    |                                                                                                    |                                                                                                    |                                     |
|                                    | 0                                                                                                    | T00 10010 01 T00 D044 T4                                                                                                    | D TOO 10010 C1 TOO DOIA TAD                                                                                                    |        | 4                                                                                                    | 溶接性上げ/サンター                                                                                                    |                                                                                                    | 5. 1.44                                                                                                    |                                                                                                    |                                                                                                    | 070                                                                                                    |                                                                                                    |                                     |
| <b>v</b>                           | 0                                                                                                    | 103-13013-61-120-P04A-1A                                                                                                    | P 103-13013-61-120-P04A-TAP                                                                                                    | 1      | 1                                                                                                    | V-7-                                                                                                    | 抜き加工 / レーサー                                                                                                    | 2-M                                                                                                    | SPHC-P                                                                                                    | 2                                                                                                    | 370                                                                                                    | 29                                                                                                    |                                     |
| 2                                  | /                                                                                                    |                                                                                                    |                                                                                                    | 1      | 2                                                                                                    | フレスフレーキノマ                                                                                                    | 曲け / ベンター                                                                                                    |                                                                                                    |                                                                                                    |                                                                                                    |                                                                                                    |                                                                                                    |                                     |
| 0                                  | 8                                                                                                    |                                                                                                    |                                                                                                    | 1      | 3                                                                                                    | 溶接/半自動                                                                                                    | 溶接 / MIG/TIG                                                                                                    |                                                                                                    |                                                                                                    |                                                                                                    |                                                                                                    |                                                                                                    |                                     |
| 2                                  | 9                                                                                                    |                                                                                                    |                                                                                                    | 1      | 4                                                                                                    | 溶接仕上げ/サンダー                                                                                                    | 仕上                                                                                                    |                                                                                                    |                                                                                                    |                                                                                                    |                                                                                                    |                                                                                                    |                                     |
| 0                                  | 10                                                                                                    |                                                                                                    |                                                                                                    | 1      | 5                                                                                                    | 2)欠加工/タップ                                                                                                    | 2次加工 / ドリルタップ                                                                                                    |                                                                                                    |                                                                                                    |                                                                                                    |                                                                                                    |                                                                                                    |                                     |
| 2                                  | 11                                                                                                    | T03-13013-61-T20-P04B-TA                                                                                                    | P T03-13013-61-T20-P04B-TAP                                                                                                    | 1      | 1                                                                                                    | レーザー                                                                                                    | 抜き加工 / レーザー                                                                                                    | シート材                                                                                                    | SPHC-P                                                                                                    | 2                                                                                                    | 376                                                                                                    | 29                                                                                                    |                                     |
| 2                                  | 12                                                                                                    |                                                                                                    |                                                                                                    | 1      | 2                                                                                                    | プルスプルーキハ                                                                                                    | 曲げ / ベンダー                                                                                                    |                                                                                                    |                                                                                                    |                                                                                                    |                                                                                                    |                                                                                                    | _                                   |
| 数                                  | = 199 / 3                                                                                                    | エラー行数 = 530 ※ エラー行はダブリ                                                                                                    | レクリックで変換設定ができます。                                                                                                    |        | _                                                                                                    |                                                                                                    |                                                                                                    |                                                                                                    |                                                                                                    |                                                                                                    |                                                                                                    |                                                                                                    |                                     |
|                                    |                                                                                                    |                                                                                                    |                                                                                                    |        |                                                                                                    |                                                                                                    |                                                                                                    |                                                                                                    |                                                                                                    |                                                                                                    |                                                                                                    |                                                                                                    |                                     |
|                                    |                                                                                                    |                                                                                                    |                                                                                                    |        | -                                                                                                    |                                                                                                    |                                                                                                    |                                                                                                    |                                                                                                    |                                                                                                    |                                                                                                    |                                                                                                    |                                     |
|                                    | マスタ Ver                                                                                                    | rsion 21.5.26   シップスファクトリ株式                                                                                                    | (会社                                                                                                    |        |                                                                                                    |                                                                                                    |                                                                                                    |                                                                                                    |                                                                                                    |                                                                                                    | _                                                                                                    |                                                                                                    |                                     |
| F3] 🗄                              | 登録   []                                                                                                    | 🔒 削除 📄 新規 🏾 🛞 複写/変                                                                                                    | 更 ▼          製造番号で呼出   💲 単価                                                                                                    | 面自動確定  | : 🕇 📑 🕺                                                                                                    | 品見積   🏪 アセンブリ                                                                                                    | 階層表示   🚯 変更履歴                                                                                                    | E .                                                                                                    | 最新                                                                                                    | 修受注日                                                                                                    | 3                                                                                                    | 4                                                                                                    |                                     |
|                                    |                                                                                                    |                                                                                                    |                                                                                                    |        | _                                                                                                    |                                                                                                    |                                                                                                    |                                                                                                    |                                                                                                    |                                                                                                    |                                                                                                    |                                                                                                    |                                     |
| κ x                                | - ከ- የ                                                                                                    | 3 m 00196 4704774                                                                                                    |                                                                                                    |        | 7–                                                                                                    |                                                                                                    | 2 0                                                                                                    | 最終更新者                                                                                                    | ÷ 10001 Шв                                                                                                    | 十 太郎                                                                                                    |                                                                                                    |                                                                                                    |                                     |
|                                    | W <b>D H</b>                                                                                                    | T09_19019_61                                                                                                    |                                                                                                    |        |                                                                                                    |                                                                                                    |                                                                                                    |                                                                                                    |                                                                                                    |                                                                                                    |                                                                                                    |                                                                                                    |                                     |
|                                    | * 1011                                                                                                    | F m 103-13013-01                                                                                                    | ~                                                                                                    | 2      | L程パター                                                                                                    |                                                                                                    | ~                                                                                                    | 最終更新E                                                                                                    | 2021/0                                                                                                    | 5/28                                                                                                    | 作成日                                                                                                    | 2021/05/                                                                                                    | /28                                 |
|                                    | 术面锥                                                                                                    | 品名 CENTER SHIELD                                                                                                    | ~                                                                                                    | :<br>[ | E程パター:<br>🖧 工程(J                                                                                                    | ン<br>A) ▼   爲, 構成(P) ▼   [                                                                                                    |                                                                                                    | 最終更新E<br>(D) ▼   <b>↓</b> ;                                                                                                    | 2021/0<br>選択を下                                                                                                    | 5/28<br>1 選邦                                                                                                    | 作成日<br>マを上                                                                                                    | 2021/05/<br>全読込                                                                                                    | /28                                 |
|                                    | 木 面 個<br>納入先                                                                                                    | F 福 103-13013-01<br>品名 CENTER SHIELD<br>も 福                                                                                                    | <u> </u>                                                                                                    |        | E程パター:<br><u> 合</u> 工程( <u>4</u><br>へ                                                                                                    | ン<br>A) ▼   誤。構成(P) ▼  [<br>5 夕む                                                                                                    |                                                                                                    | 最終更新E<br>(D) ▼   ↓ ;                                                                                                    | 2021/0<br>選択を下                                                                                                    | 5/28<br>1 選歩                                                                                                    | 作成日<br>でを上   日<br>教 教                                                                                                    | 2021/05/<br>全読込                                                                                                    | /28                                 |
| 単                                  | ★ 面面看<br>納入労<br>価 JP                                                                                                    | F 福 103-13013-01<br>品名 CENTER SHIELD                                                                                                    |                                                                                                    |        | E程パター:<br>                                                                                                    | ン<br>A) -   詳。構成(P) -   [<br>1] 名称                                                                                                    | <br>▶ 複写(Q) ▼   <mark></mark> 解除                                                                                                    | 最終更新E<br>(D) ▼   ↓ ;                                                                                                    | 3<br>2021/0<br>選択を下                                                                                                    | 5/28<br>1 選拔                                                                                                    | 作成日<br>でを上   日<br>数 移                                                                                                    | 2021/05/<br>全読込<br>強動 段取                                                                                                    | /28<br> <br> <br>  f1               |
| 単                                  | ▲ <b>四日</b><br>納入労<br>価 JP<br>自                                                                                                    | GENTER SHIELD     SA     CENTER SHIELD     SHIEL     Y     ¥     4,344     4,344                                                                                                    | ✓ (1) 確定単価 ✓ (1) 新図  战 日程 方庫 項目                                                                                                    |        | E程パター:<br>C 川<br>L 田<br>L 田<br>L 田<br>L 田<br>L 田<br>L 田<br>L 田<br>L 田<br>L 田<br>L 田                                                                                                    | ン<br>A) ・   供。構成(P) ・   「<br>名称<br>1                                                                                                    | <br>復写(Q ▼   解除<br>                                                                                                    | 最終更新E<br>(D) ▼   ↓ ;<br>013-61-T20                                                                                                    | 2021/0<br>選択を下  <br>-P03                                                                                                    | 5/28<br>1 選步                                                                                                    | 作成日<br>Rを上   日<br>数 移                                                                                                    | 2021/05/<br>全読込<br>3動 段取                                                                                                    | /28<br> <br>?   /1                  |
| 単                                  | <b>茶 1001</b> ∰<br>納入労<br>価 <b>」</b> P<br>自<br>原                                                                                                    | Genter Shield     School (1997)     School (1997)     Schoo | ✓ (1) 確定単価 ✓ (1) 新図 設 日程 在庫 項目 ⇒(#1) ギン(5 #)                                                                                                    | ×      | E程パター:<br>C 川<br>                                                                                                    | ン<br>A) ・   許。<br>構成(P) ・  <br>「<br>名称<br>1<br>                                                                                                    | ↓ 復写(① ▼   □ 解除<br>113-61-T20-P03 T03-18<br>113-61-T20-P04A-TAP                                                                                                    | 最終更新E<br>(D) ▼   ↓ ;<br>:013-61-T20<br>T03-13013-                                                                                                    | 2021/0<br>選択を下<br> -P03<br>61-T20-P0                                                                                                    | 5/28                                                                                                    | 作成日<br>Rを上   日<br>数 移                                                                                                    | 2021/05/<br>全読込<br>3動 段取                                                                                                    | /28<br> <br>?   f*                  |
| 単                                  | 新入分子 新入分子 何 JP 自 現書                                                                                                    |                                                                                                    | ✓<br>(1) 確定単価 ✓ (1) 新図<br>般 日程 在庫 項目<br>) @ 使用しない原番)                                                                                                    | ×      | C程パター:     C                                                                                                    | > ↓   読.構成(P) ↓   1<br>名称<br>1<br>※ 子品番: T03-130<br>※ 子品番: T03-130<br>※ 子品番: T03-130                                                                                                    | 復写(① ▼   _ 解除<br>113-61-T20-P08 T03-15<br>113-61-T20-P04A-TAP<br>113-61-T20-P04B-TAP                                                                                                    | 最終更新E<br>(D) ▼   ↓ 3<br>013-61-T20<br>T03-13013-<br>T03-13013-                                                                                                    | 2021/0<br>2021/0<br>2<br>2021/0<br>2<br>2<br>2<br>2<br>2<br>2<br>2<br>2<br>2<br>2<br>2<br>2<br>2<br>2<br>2<br>2<br>2<br>2<br>2                                                                                                    | 5/28<br>1 選邦<br>4A-TAF<br>4B-TAF                                                                                                    | 作成日<br>でを上<br>数<br>数<br>1<br>9<br>1<br>9<br>1                                                                                                    | 2021/05/<br>全読込<br>3動 段取                                                                                                    | /28<br> <br>?   f*                  |
| 単管面                                | * monff<br>納入分<br>価 JP<br>自<br>原<br>理費                                                                                                    | 市部         103-13013-01           品名         CENTER SHIELD           と         節           2Y         ¥           4.344         -           社単価         4.344           100.0%         4.344                                                                                                    | ✓ (1)確定単価 ✓ (1)新図 放 日程 在庫 項目 」 (1)研しない(原告)                                                                                                    |        | C程パター:     C 川峰     C 川峰 | →<br>・<br>・<br>・<br>・<br>・<br>・<br>・<br>・<br>・<br>・<br>・<br>・<br>・                                                                                                    | →<br>複写(Q →   _ 解除<br>113-61-T20-P03 T03-15<br>113-61-T20-P04-TAP<br>113-61-T20-P06 TAP<br>113-61-T20-P06 T03-15                                                                                                    | 最終更新日<br>(D) ▼   ↓ 3<br>1013-61-T20<br>T03-13013-<br>T03-13013-<br>T03-13013-<br>1013-61-T20                                                                                                    | 2021/0<br>-P03<br>61-T20-P0<br>61-T20-P0<br>61-T20-P0<br>-P06                                                                                                    | 5/28<br>1 選邦<br>4A-TAF<br>4B-TAF                                                                                                    | 作成日<br>Rを上<br>数 和<br>1<br>9<br>1<br>1<br>1                                                                                                    | 2021/05/<br>全読込<br>3動 fg取                                                                                                    | /28<br> <br>? f                     |
| 単管                                 | * monff<br>納入先<br>価 JP<br>自<br>原<br>理費 [<br>]                                                                                                    |                                                                                                    | ✓ (1) 確定単価 ✓ (1) 新図<br>設 日程 在庫 項目 ○ 使用しない(原番) ○ 減 ログーをブロックする 2 親で使用する 7 子品番 は工程負荷/遅延で非表示                                                                                                    |        |                                                                                                    | →<br>▲<br>・<br>単<br>名<br>・<br>※<br>子品番 T03-130<br>・<br>※<br>子品番 T03-130<br>・<br>※<br>子品番 T03-131<br>・<br>※<br>子品番 T03-131<br>※<br>子品番 T03-131<br>※<br>子<br>※<br>子<br>※<br>子<br>※<br>子<br>※<br>子<br>※<br>子<br>品<br>番 T03-131<br>※<br>子<br>※<br>子<br>※<br>子<br>※<br>子<br>※<br>香<br>丁<br>※<br>子<br>※<br>子<br>※<br>丁<br>※<br>子<br>※<br>丁<br>※<br>子<br>※<br>丁<br>※<br>丁<br>※<br>丁<br>※<br>子<br>※<br>丁<br>※<br>丁<br>※<br>※<br>丁<br>※<br>丁<br>※<br>丁<br>※<br>丁<br>※<br>丁<br>※<br>丁<br>※<br>丁<br>※<br>丁<br>※<br>丁<br>※<br>丁<br>※<br>二<br>※<br>二<br>二<br>※<br>二<br>※<br>二<br>※<br>二<br>※<br>二<br>※<br>二<br>※<br>二<br>※<br>※<br>二<br>※<br>二<br>※<br>二<br>※<br>二<br>※<br>二<br>※<br>二<br>※<br>二<br>※<br>二<br>※<br>二<br>※<br>二<br>※<br>二<br>※<br>二<br>※<br>※<br>二<br>※<br>二<br>※<br>二<br>※<br>二<br>※<br>二<br>※<br>二<br>※<br>※<br>※<br>※<br>※<br>※<br>※<br>※<br>※<br>※<br>※<br>※<br>※                                                                                                    | →<br>複写() ~   → 解除<br>13-61-720-P03 T03-18<br>13-61-720-P04-TAP<br>13-61-720-P04-TAP<br>13-61-732-P09 T03-18<br>13-61-732-P09 TAP T                                                                                                    | 最終更新日<br>(D) マ   ↓ 3<br>1013-61-T20<br>T03-13013-<br>T03-13013-<br>1013-61-T20<br>03-13013-6                                                                                                    | 2021/0                                                                                                    | 5/28<br>1 選邦<br>4A-TAF<br>4B-TAF<br>-TAP                                                                                                    | 作成日<br>でを上 日<br>数 移<br>日<br>1<br>1<br>1<br>1                                                                                                    | 2021/05/<br>全読込<br>3番 段取                                                                                                    | /28                                 |
| 単<br>管<br>単価                       | * monff<br>納入分<br>価 JP<br>自<br>原<br>理費 ·<br>·                                                                                                    |                                                                                                    | ✓           (1) 確定単価         ✓           (1) 確定単価         ✓           (1) 確定単価         ✓           (1) 確定単価         ✓           (1) 確定         項目           (1) 確定         (1) 新図           (1) 研究         (1) 新図           (1) 研究         (1) 新図           (1) 研究         (1) 新図           (1) 研究         (1) 新図           (1) 研究         (1) 新図           (1) 研究         (1) 新図           (1) 研究         (1) 新図           (1) 研究         (1) 新図           (1) 研究         (1) 新図           (1) 研究         (1) 新図           (1) 研究         (1) 新図           (1) 研究         (1) 新図           (1) 研究         (1) 新図           (1) 耐力         (1) 新図           (1) 耐力         (1) 新図           (1) 耐力         (1) 新図           (1) 耐力         (1) 新図           (1) 耐力         (1) 新図           (1) 耐力         (1) 新図           (1) 耐力         (1) 新図           (2) 「力力         (1) 新図           (2) 「力力         (1) 新図           (2) 「力力         (1) 新図           (2) 「力力         (1) 「力力      <                                                                                                    |        |                                                                                                    |                                                                                                    | →<br>複写() マ   → 解除<br>113-61-T20-P03-T03-15<br>113-61-T20-P0A-TAP<br>113-61-T20-P0A-TAP<br>113-61-T32-P04-TAP T<br>113-61-T32-P04-TAP T<br>113-61-T32-P04 T03-15                                                                                                    | 最終更新日<br>(D) →   ↓ 3<br>1013-61-T20<br>T03-13013-<br>T03-13013-<br>1013-61-T20<br>03-13013-6<br>1013-61-T32                                                                                                    | 2021/0<br>望択を下<br>61-T20-P0<br>61-T20-P0<br>61-T20-P0<br>1-T32-P01-<br>-P02                                                                                                    | 5/28<br>1 選步<br>4A-TAF<br>4B-TAF<br>-TAP                                                                                                    | 作成日<br>マを上<br>数<br>利<br>1<br>1<br>1<br>1                                                                                                    | 2021/05/<br>全読込<br>G動 段取                                                                                                    | /28<br> <br>? f                     |
| 単<br>管<br>・単価                      | * monff<br>納入先<br>価 JP<br>自<br>原<br>調<br>加<br>個                                                                                                    | Image: Total results         Total results         Total results <thtotal results<="" th="">         Total results         T</thtotal>                                                                                                    | (1) 確定単価         (1) 新図           般         日程         在庫         項目           (回) 使用しない(原番)         (回) オーダーをブロックする。         現で使用する。           子品番は工程負荷/遅延で非表示。         子品番は江貨商荷/遅延で非表示。         子品番は江貨商方/遅近で非表示。           子品番は江貨商方/遅近ですまた。         子品番は江貨商方/遅近ですまた。                                                                                                    |        |                                                                                                    | →<br>●<br>・<br>※<br>子品番 T03-19(<br>・<br>※<br>子品番 T03-19(<br>※<br>子品番 T03-19(<br>※<br>子<br>※<br>子品番 T03-19(<br>※<br>子<br>※<br>子<br>※<br>子<br>品番 T03-19(<br>※<br>子<br>※<br>子<br>※<br>子<br>※<br>子<br>品番 T03-19(<br>※<br>子<br>※<br>子<br>※<br>子<br>※<br>子<br>品番 T03-19(<br>※<br>子<br>※<br>子<br>※<br>子<br>『<br>※<br>子<br>※<br>*<br>『<br>※<br>子<br>※<br>子<br>※<br>*<br>『<br>※<br>·<br>※<br>·<br>※<br>·<br>『<br>※<br>·<br>·<br>※<br>·<br>·<br>※<br>·<br>·<br>※<br>·<br>·<br>·<br>·<br>·<br>·<br>·<br>·<br>·<br>·<br>·<br>·<br>·                                                                                                    | →<br>復写() ~ ( → 解除<br>113-61-T20-P04-TAP<br>113-61-T20-P04-TAP<br>113-61-T20-P04-TAP<br>113-61-T20-P04-TAP<br>113-61-T32-P04-TAP T<br>113-61-T32-P04-TAP T<br>113-61-T32-P04-TAP T                                                                                                    | 最終更新日<br>(D) ▼   ↓ 3<br>(D) ▼   ↓ 3<br>(D) -   ↓ 3<br>(D) - 13013-<br>(D) - 13013-                                                                                      | 2021/0<br>2021/0<br>2 | 5/28<br>1 選邦<br>4A-TAF<br>4B-TAF<br>-TAP                                                                                                    | 作成日<br>でを上<br>数<br>利<br>1<br>1<br>1                                                                                                    | 2021/05/<br>全読込<br>3金動 f段取                                                                                                    | /28<br>? f                          |
| 単管価                                | * man ff<br>納入分<br>価 JP<br>自<br>原<br>理費 [<br>]<br>(個                                                                                                    | F         Instantant           B×8         CENTER SHIELD           E         Image: Center Shield           Y         ¥           4,344         -           HIME#IG         -           100.0%         4,344           BULL =                                                                                                    | <ul> <li>✓</li> <li>(1)確定単価 ✓ (1)新図</li> <li>般日程 在庫 項目</li> <li>□ 使用しない(原番)</li> <li>□ オーダーをブロックする。</li> <li>2 親で使用する</li> <li>ス 報で使用する</li> <li>ブ品番は工程負荷/遅延で非表示</li> <li>子品番は工程負荷/遅延で非表示</li> <li>テ品番は工程負荷/遅延でま表示</li> </ul>                                                                                                    |        |                                                                                                    | 2<br>2<br>3<br>3<br>3<br>3<br>3<br>3<br>4<br>4<br>4<br>4<br>4<br>4<br>4<br>4<br>4<br>4<br>4<br>4<br>4                                                                                                    | →<br>複写() ~   → 解除<br>113-61-T20-P04-A-TAP<br>113-61-T20-P04-A-TAP<br>113-61-T32-P04-TAP<br>113-61-T32-P04-TAP T<br>113-61-T32-P04-TAP T<br>113-61-T32-P04-TAP T                                                                                                    | 最終更新E<br>(D) ▼   ↓ 5<br>1013-61-720<br>T03-13018-<br>T03-13018-<br>1013-61-720<br>03-13013-6<br>003-13013-6<br>003-61-732                                                                                                    | - <u>P03</u><br>2021/0<br>2021/0<br>2<br>2<br>2<br>2<br>2<br>2<br>2<br>2<br>2<br>2<br>2<br>2<br>2<br>2<br>2<br>2<br>2<br>2<br>2                                                                                                    | 5/28                                                                                                    | 作成日<br>Rを上 目<br>数 移<br>1<br>1<br>1<br>1                                                                                                    | 2021/05/<br>全読込<br>6動 段取                                                                                                    | /28                                 |
| 単<br>管面<br>品                       | ★ manufit (新入5) (個 JP) (目 1) (目 2) (目 2) (日 2) (日 2) <td></td> <td>✓ (1) 確定単価 ✓ (1) 新図<br/>歳 日程 在庫 項目<br/>」 (1) 確定単価 ✓ (1) 新図<br/>歳 日程 在庫 項目<br/>」 (1) 研究<br/>一 (1) 研究<br/>(1) 研究<br/>一 (1) 研究<br/>(1) 研究<br/>(1) 研</td> <td></td> <td></td> <td></td> <td>→<br/>複写() ~   → 解除<br/>13-61-720-P03 T03-13<br/>13-61-720-P04-TAP<br/>13-61-720-P04-TAP<br/>13-61-732-P04 T03-13<br/>13-61-732-P04 T03-13<br/>13-61-732-P04 T03-13</td> <td>最終更新E<br/>(D) →   ↓ 5<br/>1013-61-T20<br/>T03-13013-<br/>T03-13013-<br/>013-61-T30<br/>013-61-T32<br/>013-61-T32</td> <td>2021/0<br/>2021/0<br/>2021/0<br/>2<br/>2<br/>2<br/>2<br/>2<br/>2<br/>2<br/>2<br/>2<br/>2<br/>2<br/>2<br/>2</td> <td>5/28<br/>1 選邦<br/>4A-TAF<br/>4B-TAF<br/>-TAP</td> <td>作成日</td> <td>2021/05/<br/>全読込<br/>長取</td> <td>/28</td>                                                                                                    |                                                                                                    | ✓ (1) 確定単価 ✓ (1) 新図<br>歳 日程 在庫 項目<br>」 (1) 確定単価 ✓ (1) 新図<br>歳 日程 在庫 項目<br>」 (1) 研究<br>一 (1) 研究<br>(1) 研究<br>一 (1) 研究<br>(1) 研究<br>(1) 研 |        |                                                                                                    |                                                                                                    | →<br>複写() ~   → 解除<br>13-61-720-P03 T03-13<br>13-61-720-P04-TAP<br>13-61-720-P04-TAP<br>13-61-732-P04 T03-13<br>13-61-732-P04 T03-13<br>13-61-732-P04 T03-13                                                                                                    | 最終更新E<br>(D) →   ↓ 5<br>1013-61-T20<br>T03-13013-<br>T03-13013-<br>013-61-T30<br>013-61-T32<br>013-61-T32                                                                                                    | 2021/0<br>2021/0<br>2021/0<br>2<br>2<br>2<br>2<br>2<br>2<br>2<br>2<br>2<br>2<br>2<br>2<br>2                                                                                                    | 5/28<br>1 選邦<br>4A-TAF<br>4B-TAF<br>-TAP                                                                                                    | 作成日                                                                                                    | 2021/05/<br>全読込<br>長取                                                                                                    | /28                                 |
| 単<br>単<br>単<br>一<br>製品<br>[F3]     | * man ff<br>納入分<br>価 JP<br>自<br>原<br>一<br>(個<br>マスタ Ve<br>登録                                                                                                    |                                                                                                    | (1) 確定単価 > (1) 新図 (1) 確定単価 > (1) 新図 般 日程 在庫 項目 面 (中用しない(廃番) (面) オーダーをブロックする 3 親で使用する 日子品番は工程負荷/遅延で非表示 子品番は工程負荷/遅延で非表示 子品番は工程負荷/遅延で非表示 オ品番は工程負荷/遅延で非表示 (1) 日本税の項目 たない (1) 日本税の項目 たない (1) 日本税の (1) 日本税の項目 たない (1) 日本税の (1) 日本税の (1) 日本税の (1) 日本税の (1) 日本税の (1) 日本税の (1) 日本税の (1) 日本税の (1) 日本税の (1) 日本税の (1) 日本税の (1) 日本税の (1) 日本                                                                                                    |        |                                                                                                    | 2<br>2<br>2<br>2<br>3<br>2<br>4<br>2<br>4<br>2<br>4<br>2<br>4<br>2<br>4<br>2<br>4<br>2<br>4<br>2<br>4<br>2<br>4<br>2<br>4<br>2<br>4<br>2<br>4<br>2<br>4<br>2<br>4<br>4<br>4<br>4<br>4<br>4<br>4<br>4<br>4<br>4<br>4<br>4<br>4                                                                                                    | ▲<br>復写(① ◆ ) → 解除<br>113-61-T20-P03-T03-13<br>113-61-T20-P04-TAP<br>113-61-T20-P04 T03-13<br>113-61-T32-P02 T03-13<br>113-61-T32-P02 T03-13<br>113-71-T32-P02 T03-13<br>113-71-T32-P02 T03-13<br>113-7                                                                                                    | 最終更新E           (D) →   ↓ ↓           1013-61-T20           T03-13013-           T03-13013-           10013-61-T20           003-61-T20           003-1013-61           1013-61-T32                                                                                                    | 2021/0                                                                                                    | 5/28<br>1 選邦<br>4A-TAF<br>4B-TAF<br>-TAP<br>終受注目                                                                                                    | 作成日<br>安上<br>数<br>利<br>1<br>1<br>1<br>1<br>1<br>1<br>1<br>1                                                                                                    | 2021/05/<br>全読込<br>手段取<br>日<br>日<br>日<br>日<br>日<br>日<br>日<br>日<br>日<br>日<br>日<br>日<br>日                                                           | /28<br>? f                          |
| 単<br>管価<br>[F3]<br>※ :             | * man ff<br>納入分<br>一<br>理<br>一<br>で<br>スタ Ve<br>登<br>、<br>、<br>、<br>、<br>、<br>、<br>、<br>、<br>、<br>、<br>、<br>、<br>、                                                                                                    |                                                                                                    | <li>(1) 確定単価 &gt; (1) 新図     </li> <li></li>                                                                                                    |        |                                                                                                    |                                                                                                    | →                                                                                                    | 最終更新E<br>(D) ◆   ↓ ↓<br>(D) ◆   ↓ ↓<br>(D) ◆   ↓ ↓<br>(D) →   ↓ ↓<br>(D) →   ↓ ↓ ↓<br>(D) →   ↓ ↓ ↓<br>(D) →   ↓ ↓ ↓<br>(D) →   ↓ ↓ ↓<br>(D) →   ↓ ↓ ↓<br>(D) →   ↓ ↓ ↓ ↓<br>(D) →   ↓ ↓ ↓ ↓<br>(D) →   ↓ ↓ ↓ ↓ ↓<br>(D) →   ↓ ↓ ↓ ↓ ↓ ↓ ↓<br>(D) →   ↓ ↓ ↓ ↓ ↓ ↓ ↓ ↓ ↓ ↓ ↓ ↓ ↓ ↓ ↓ ↓ ↓ ↓                                                                                                    | 2021/0<br>2021/0<br>202                                                                                                    | <ul> <li>6/28</li> <li>1 選折</li> <li>4A-TAF</li> <li>4B-TAF</li> <li>-TAP</li> <li>終受注目</li> <li>8</li> <li>8</li> <li>5</li> <li>5</li> <li>5</li> <li>5</li> <li>5</li> <li>5</li> <li>5</li> <li>5</li> <li>5</li> <li>5</li> <li>5</li> <li>5</li> <li>5</li> <li>5</li> <li>5</li> <li>5</li> <li>5</li> <li>5</li> <li>5</li> <li>5</li> <li>5</li> <li>4</li> <li>4</li> <li>5</li> <li>5</li> <li>5</li> <li>5</li> <li>5</li> <li>5</li> <li>5</li> <li>6</li> <li>5</li> <li>4</li> <li>5</li> <li>6</li> <li>5</li> <li>6</li> <li>5</li> <li>7</li> <li>5</li> <li>7</li> <li>6</li> <li>7</li> <li>7</li> <li>7</li> <li>7</li> <li>8</li> <li>7</li> <li>8</li> <li>7</li> <li>8</li> <li>7</li> <li>8</li> <li>8</li> <li>7</li> <li>8</li> <li>7</li> <li>8</li> <li>8</li> <li>9</li> <li>8</li> <li>9</li> <li>9</li> <li< td=""><td>作成日<br/>マを上 日<br/>数 移<br/>- 1<br/>- 1<br/>- 1<br/>- 1<br/></td><td>2021/05/<br/>《 全読込<br/>移動 段取</td><td>/28<br/>? f1</td></li<></ul>                                                                                                    | 作成日<br>マを上 日<br>数 移<br>- 1<br>- 1<br>- 1<br>- 1<br>                                                                                                    | 2021/05/<br>《 全読込<br>移動 段取                                                                                                    | /28<br>? f1                         |
| 〕単<br><sup>★単価</sup><br>[F3]<br>※; | * mon ff 新<br>納入兌<br>一<br>一<br>一<br>一<br>一<br>一<br>一<br>の<br>で<br>、<br>の<br>の<br>の<br>の<br>の<br>の<br>の<br>の<br>の<br>の<br>の<br>の<br>の                                                                                                    |                                                                                                    | (1) 確定単価 → (1) 新図<br>数 日程 在庫 項目<br>□ 使用しない廃番)<br>○ 付け、ダーをブロックする<br>3 戦で使用する<br>3 代で使用する<br>3 代で使用する<br>3 代で使用する<br>3 代で使用する<br>3 代で使用する<br>3 代で使用する<br>3 単位<br>1 代表社<br>ご更・「棚間製造番号で呼出」<br>5 単位<br>3 単位<br>3 マックのののののののののののののののののののののののののののののののののののの                                                                                                    |        |                                                                                                    | 、<br>、<br>、<br>、<br>、<br>、<br>、<br>、<br>、<br>、<br>、<br>、<br>、                                                                                                    | →<br>複写(Q) ~   → 解除<br>113-61-T20-P04-T3P<br>113-61-T20-P04-TAP<br>113-61-T20-P04 T03-13<br>113-61-T32-P00 T03-13<br>113-61-T32-P00 T03-13<br>113-61-T32-P00 T03-13<br>「<br>「<br>「<br>「<br>「<br>「<br>」<br>」<br>」<br>…<br>…<br>…<br>…<br>…<br>…<br>…<br>…<br>…<br>…<br>…<br>…<br>…                                                                                                    | 最終更新E<br>(D) ◆   ↓ ↓<br>1013-61-T20<br>T03-13013-<br>T03-13013-<br>1013-61-T20<br>001-3013-61-T32<br>0013-61-T32                                                                                                    | 2021/0<br>2021/0<br>2021/0<br>2021/0<br>2021/0<br>2021/0<br>2021/0<br>2021/0<br>2021/0                                                                                                    | 6/28 6/28 1 選邦 4A-TAI 4B-TAI 4B-TAI 6受注目 8受注目 5/28                                                                                                    | 作成日<br>天を上<br>数<br>利<br>1<br>1<br>1<br>1<br>1<br>1<br>1<br>1<br>1<br>1<br>1<br>1<br>1                                                                                                    | 2021/05/<br>全読込<br>参勤 段取                                                                                                    | /28<br>2 ft                         |
| )単<br>管面<br>[F3]<br>米;             | * mon ff 新<br>納入兌<br>「<br>」<br>一<br>一<br>一<br>一<br>一<br>一<br>一<br>一<br>一<br>一<br>一<br>一<br>一                                                                                                    |                                                                                                    | (1) 確定単価         (1) 新図           放日程在庫項目         (1) 新図           酸伊用しない原毒)         (1) 新図           個オーダーをブロックする         (1) 新図           銀で使用する         (1) 新図           子品番は工程負荷/遅延で非表示         子品番は工程負荷/遅延で非表示           子品番は工程負荷/遅延で非表を発行しない         (1) 新図           原一日番前はしない         (1) 新図           成会社         (1) 新図           (1) 東京         (1) 新図           3         (1) 第二                                                                                                    |        |                                                                                                    | ×<br>×<br>×                                                                                                    | →<br>複写(① ~   → 解除<br>13-61-T20-P03 T03-13<br>13-61-T20-P0A-TAP<br>13-61-T20-P0B-TAP<br>13-61-T32-P0B T03-13<br>13-61-T32-P0B T03-13<br>13-61-T32-P0B T03-13<br>「<br>2<br>2<br>3<br>×<br>2<br>3<br>×<br>5<br>×<br>5<br>× | 最終更新E<br>(D) ◆   ↓ ↓<br>(0)3-61-720<br>(1)3-61-720<br>(1)3-61-720<br>(1)3013-61-720<br>(1)3-61-720<br>(1)3-61-720<br>(1)3-61-732<br>(1)3-61-732<br>(1)3-61-732<br>(1)3-61-732<br>(1)3-61-732<br>(1)3-61-732<br>(1)3-61-732<br>(1)3-61-732<br>(1)3-61-720<br>(1)3-61-720<br>(1)3-720<br>(1)3-720<br>(1)3-72 | 2021/0<br>2021/0<br>2021/0<br>2021/0<br>2001 山山<br>3 2021/0                                                                                                    | <ul> <li>6/28</li> <li>              ▲ 第         </li> <li>             ▲ 4A-TAI         </li> <li>             44-TAI         </li> <li>             44-TAI         </li> </ul> <ll> <ul></ul></ll> | 作成日<br>Rを上<br>数<br>利<br>1<br>1<br>1<br>1<br>1<br>1<br>1<br>1<br>1<br>1<br>1<br>1<br>1<br>1<br>1<br>1<br>1<br>1                                                                                                    | 2021/05/<br>全読込<br>手段取<br>2021/05/                                                                                                    | /28<br>2 f1<br>2 f2<br>/28          |
| 〕単<br>管価<br>[F3]<br>※ :            | * mon ff 新<br>納入労<br>価<br>「<br>理<br>費<br>一<br>低<br>低<br>で<br>スタタを<br>し<br>ー<br>カーン<br>・<br>一<br>、<br>、<br>、<br>、<br>、<br>、<br>、<br>、<br>、<br>、<br>、<br>、<br>、                                                                                                    |                                                                                                    | ✓           (1) 確定単価 ✓ (1) 新図<br>校<br>校<br>日程 在庫 項目<br>·····························                                                                                                    |        |                                                                                                    | レ     レ     レ     レ                                                                                                    | →<br>複写() ~   →<br>解除<br>13-61-T20-P03 T03-13<br>13-61-T20-P04A-TAP<br>13-61-T20-P04B-TAP<br>13-61-T32-P04 T03-13<br>13-61-T32-P04 T03-13<br>13-61-T32-P04 T03-13<br>○<br>2<br>2<br>3<br>↓<br>(<br>位写() ~   →<br>(<br>二<br>(<br>二<br>(<br>二<br>(<br>二<br>(<br>二<br>(<br>二<br>(<br>二<br>(<br>二<br>(<br>二<br>(<br>二<br>(<br>二<br>(<br>二<br>(<br>二<br>(<br>二<br>(<br>二<br>(<br>二<br>(<br>二<br>(<br>二<br>(<br>二<br>(<br>二<br>(<br>二<br>(<br>)<br>(<br>)<br>)<br>(<br>)<br>(<br>)<br>(<br>)<br>(<br>)<br>(<br>)<br>(<br>)<br>(<br>)<br>(<br>)<br>(<br>)<br>(<br>)<br>(<br>)<br>(<br>)<br>(<br>)<br>(<br>)<br>(<br>)<br>(<br>)<br>(<br>)<br>(<br>)<br>)<br>(<br>)<br>(<br>)<br>(<br>)<br>(<br>)<br>(<br>)<br>(<br>)<br>(<br>)<br>(<br>)<br>(<br>)<br>(<br>)<br>(<br>)<br>(<br>)<br>(<br>)<br>(<br>)<br>(<br>)<br>(<br>)<br>(<br>)<br>(<br>)<br>(<br>)<br>(<br>)<br>(<br>)<br>(<br>)<br>(<br>)<br>(<br>)<br>(<br>)<br>(<br>)<br>(<br>)<br>)<br>(<br>)<br>(<br>)<br>)<br>(<br>)<br>(<br>)<br>)<br>(<br>)<br>)<br>(<br>)<br>)<br>(<br>)<br>)<br>(<br>)<br>)<br>(<br>)<br>)<br>(<br>)<br>)<br>(<br>)<br>)<br>)<br>(<br>)<br>)<br>)<br>(<br>)<br>)<br>)<br>)<br>(<br>)<br>)<br>)<br>)<br>)<br>)<br>)<br>)<br>)<br>)<br>)<br>)<br>)                                                                                                    | 最終更新E<br>(D) ◆   ↓ ↓<br>(D) ◆   ↓ ↓<br>(D) ◆   ↓ ↓<br>(D) ◆   ↓ ↓<br>(D) -   ↓ ↓<br>(D) ◆   ↓ ↓                                                                                                    | 2021/0<br>望沢を下  <br>- P03<br>61-T20-P0<br>61-T20-P0<br>1-T32-P01-<br>- P02<br>量<br>0001 LLL<br>3<br>2021/0<br>選択を下                                                                                                    | 5/28<br>↑ 選邦<br>4A-TAI<br>4B-TAI<br>-TAP<br>終受注目<br>田太郎<br>5/28<br>1<br>2<br>2<br>2<br>2<br>2<br>2<br>2<br>2<br>2<br>2<br>2<br>2<br>2                                                                                                    | 作成日<br>Rを上                                                                                                    | 2021/05/<br>全読込<br>金飾 段取<br>[2021/05,<br>全読込                                                                                                    | /28<br>2 f1<br>2 f1<br>2 f2<br>2 f2 |
| 単<br>単<br>単<br>(F3)<br>(F3)<br>※ : | * month 新入分<br>価 JP<br>自原<br>理費 ① 健康<br>① 健康<br>② 健康<br>② 健康<br>③ して<br>スタット<br>総合<br>第二<br>の<br>の<br>の<br>の<br>の<br>の<br>の<br>の<br>の<br>の<br>の<br>の<br>の<br>の<br>の<br>の<br>の<br>の                                                                                                    |                                                                                                    | ✓           (1) 確定単価 ✓ (1) 新図<br>般 日程 在庫 項目<br>□ (1) 何用しない原番)           (1) 有一 少 ~ をブロッウする           (1) 有一 少 ~ をブロッウする           (1) 有一 少 ~ をブロッウする           (1) 有一 少 ~ をブロッウする           (1) 有一 少 ~ をブロッウする           (1) 有一 少 ~ をブロッウする           (1) 有一 少 ~ をブロッウする           (1) 有一 少 ~ をブロッウする           (1) 日本 加速           (1) 日本 加速           (1) 日本 加速           (1) 日本 加速           (1) 日本 加速           (1) 日本 加速           (1) 日本 加速           (1) 日本 加速           (2) 日本 加速           (2) 日本 加速           (3) 〇           (1) 日本 加速           (1) 日本 加速           (1) 日本 加速                                                                                                    |        |                                                                                                    | ン        A) ・ (単)、構成(P) ・ (1)       相名称       ※ 子品番 T03-130       ※ 子品番 T03-131       ※ 子品番 T03-131       ※ 日本 T03-131       ※ 日本 T03-131                                                                                                    | →<br>複写() ~   → 解除<br>13-61-720-P03 T03-13<br>13-61-720-P04A-TAP<br>13-61-720-P04B-TAP<br>13-61-732-P04 T03-13<br>13-61-732-P04 T03-13<br>13-61-732-P04 T03-13<br>○<br>2 3<br>→<br>→<br>2 3<br>→<br>→<br>2 5<br>2 3<br>→<br>→<br>2 5<br>2 5<br>3<br>→<br>→<br>2 5<br>5<br>5<br>5<br>5<br>5<br>5<br>5<br>5<br>5<br>5<br>5<br>5<br>5                                                                                                    | 最終更新E<br>(D) ◆   ↓ ;<br>1013-61-720<br>703-13018-<br>703-13018-<br>703-13018-<br>0013-61-732<br>0013-61-732<br>星  <br>最終更新用<br>最終更新用<br>最終更新用                                                                                                    |                                                                                                    | 5/28<br>↑ 選邦<br>4A-TAI<br>4B-TAI<br>-TAP<br>終受注目<br>田太郎<br>5/28<br>↑ 選邦<br>(大部<br>5/28<br>1<br>1<br>2<br>1<br>1<br>1<br>1<br>1<br>1<br>1<br>1<br>1<br>1<br>1<br>1<br>1                                                                                                    | 作成日<br>そ上<br>数<br>1<br>1<br>1<br>1<br>1<br>1<br>1<br>1<br>1<br>1<br>1<br>1<br>1                                                                                                    | 2021/05/<br>全読込<br>(2021/05/<br>(2021/05/<br>全読込<br>能注                                                                                            | /28<br>2 ft<br>2 ft                 |
| 〕単<br>管価<br>[F3]<br>※;             | <ul> <li>(納入気)</li> <li>(価 JP</li> <li>(価 JP</li> <li>(価 JP</li> <li>(価 JP</li> <li>(価 国際)</li> <li>(価 国際)</li> <li>(一 低 (国 国際)</li> <li>(一 低 (国 国際)</li> <li>(一 (国 国際)</li> <li>(一 (国 国際)</li> <li>(( ( ( ( ( ( ( ( ( ( ( ( ( ( ( ( ( ( (</li></ul>                                                                                                    |                                                                                                    | ✓       (1) 確定単価     ✓ (1) 新図       般日程     在庫       項目     □       □     一日程       □     一日程       □     一日程       □     一日       □     一日       □     一日       □     一日       □     一日       □     1       □     1       □     1       □     1       □     1       □     1       □     1                                                                                                    |        |                                                                                                    | ン        (2)     ●       (2)     ●       (2)     ●       (2)     ●       (2)     ●       (2)     ●       (2)     ●       (2)     ●       (2)     ●       (2)     ●       (2)     ●       (2)     ●       (2)     ●       (2)     ●       (2)     ●       (2)     ●       (2)     ●       (2)     ●       (2)     ●       (2)     ●       (2)     ●       (2)     ●       (2)     ●       (2)     ●       (2)     ●       (2)     ●       (2)     ●       (2)     ●       (2)     ●       (2)     ●       (2)     ●       (2)     ●       (2)     ●       (2)     ●       (2)     ●       (2)     ●       (2)     ●       (2)     ●       (2)     ●       (2)     ●       (2)     ●       (2)     ●       (2)                                                                                                    | →<br>複写(① ▼   → 解除<br>113-61-T20-P03 T03-15<br>113-61-T20-P04A-TAP<br>113-61-T20-P04B-TAP<br>113-61-T32-P00 T03-15<br>113-61-T32-P00 T03-15<br>113-75<br>113-75<br>11                                                                                                    | 最終更新E<br>(D) ◆   ↓ ↓<br>(D) ◆   ↓ ↓<br>(D) ◆   ↓ ↓<br>(D) ◆   ↓ ↓<br>(D) −   ↓ ↓<br>(D) −   ↓ ↓<br>(D) ◆   ↓ ↓<br>(D) ◆   ↓ ↓<br>(D) ◆   ↓ ↓                                                                                                    | 2021/0           望沢を下           61-720-P0           61-720-P0           1-P66           1-732-P01-           -P02           量           0001 山山           2021/0           量沢を下           長取                                                                                                    | 5/28<br>1 選邦<br>4A-TAI<br>4B-TAI<br>4B-TAI<br>5/28<br>1 選<br>作<br>24s<br>- 1<br>24s<br>- 1<br>24s<br>- 1<br>- 1<br>- 1<br>- 1<br>- 1<br>- 1<br>- 1<br>- 1                                                                                                    | 作成日<br>そ上<br>数<br>利<br>1<br>1<br>1<br>1<br>1<br>1<br>1<br>1<br>1<br>1<br>1<br>1<br>1                                                                                                    | 2021/05/<br>全読込<br>部動 長取<br>2021/05/<br>全読込<br>電話込<br>能注<br>                                                                                      | /28<br>2 fr<br>2 fr<br>2 /28        |
| 〕単<br>管価<br>【F3]<br>※:)            | (納入,分, 小利、、<br>(納入,分, 小利、、<br>) 」 (1) (1) (1) (1) (1) (1) (1) (1) (1) (1)                                                                                                    | ·····························                                                                                                    | ✓       (1) 確定単価     ✓       (1) 確定単価     ✓       (1) 確定単価     ✓       (1) 確定単価     ✓       (1) 確定単価     ✓       (1) 確定単価     ✓       (1) 確定単価     ✓       (1) 確定単価     ✓       (1) 確定単価     ✓                                                                                                    |        |                                                                                                    | ン     レ     レ                                                                                                    |                                                                                                    | 最終更新E<br>(D) ◆   ↓ ↓<br>1013-61-T20<br>T03-13013-<br>T03-13013-01-T20<br>0013-61-T20<br>0013-61-T32<br>↓<br>最終更新用<br>最終更新用<br>最終更新用<br>1                                                                                                    | 2021/0       望沢を下       - P03       &1-720-P0       &1-720-P0       61-720-P0       - P06       1-732-P01-       - P02       ●       0001 山山       3       2021/0       2021/0       2021/0       2021/0       2021/0       2021/0                                                                                                    | 5/28<br>1 選邦<br>4A-TAI<br>4B-TAI<br>4B-TAI<br>4B-TAI<br>5/28<br>1 選邦<br>作業<br>24s<br>-<br>24s<br>-                                                                                                    | 作成日<br>表上<br>数<br>7<br>1<br>1<br>1<br>1<br>1<br>1<br>1<br>1<br>1<br>1<br>1<br>1<br>1<br>1<br>1<br>1<br>1<br>1                                                                                                    | 2021/05/<br>全読込<br>季勤 長取<br>2021/05/<br>2021/05/<br>全読込<br>発注<br>                                                                                 | /28<br>2 fr<br>2 fr<br>2 /28        |
| 〕単<br>管面<br>[F3]<br>※:)            | <ul> <li>納入先</li> <li>小入先</li> <li>一個</li> <li>一個</li> <li>原</li> <li>理費</li> <li>一個</li> <li>個</li> <li>個</li> <li>(1)</li> <li>(2)</li> <li>(2)</li> <li>(</li></ul>                                                                                                    |                                                                                                    | ✓           (1) 確定単価         ✓ (1) 新図           放 日程 在庫 項目           □ 使用しない(廃番)           □ オーダーをブロックする。           親で使用する           □ 子品番は工程負荷/遅延で非表示           〒 子品番は工程負荷/遅延で非表示           子品番は工程負荷/遅延で非表示           〒 子品番は工程負荷/遅延で非表示           子品番は工程負荷/遅延で非表示           ご テー 単素の通したが、           「(1) 確定単価           3           (1) 確定単価           (1) 確定単価           (1) 確定           (1) 確定                                                                                                    |        |                                                                                                    |                                                                                                    |                                                                                                    | 最終更新E<br>(D) ◆   ↓ ↓<br>1013-61-T20<br>T03-13013-<br>T03-13013-<br>1013-61-T20<br>0013-61-T32<br>0013-61-T32<br>最終更新用<br>最終更新用<br>最終更新用<br>1                                                                                                    | 2021/0       望沢を下         - P03       61 - T20 - P0       61 - T20 - P0       - P02       0001 Lul       2021/0       選択を下         長期       - 425       425                                                                                                    | 5/28            1 選邦            4A-TAI            4B-TAI            -TAP            B 太郎            5/28            -TAP            -TAP                                                                                                    | 作成日<br>表上<br>数<br>7<br>1<br>1<br>1<br>1<br>1<br>1<br>1<br>1<br>1<br>1<br>1<br>1<br>1                                                                                                    | 2021/05/<br>全読込<br>新動 F段取<br>2021/05/<br>2021/05/<br>2021/05/<br>2021/05/<br>2021/05/<br>2021/05/<br>2021/05/<br>2021/05/                         | /28<br>2 f1<br>/28                  |
| 〕単<br>管価<br>[F3]<br>※ ;<br>1       | <ul> <li>(約入先)</li> <li>(約入先)</li> <li>(約入先)</li> <li>(第二)</li> <li>(第二)</li> <li>(1)</li> <li>(1)</li> <li>(1)</li> <li>(1)</li> <l< td=""><td></td><td><br/> <br/></td><td></td><td></td><td>2 ) - (院、構成(P) - )<br/>4 名称<br/>※ 子品書 T03-130<br/>※ 子品書 T03-130<br/>※ 子品書 T03-130<br/>※ 子品書 T03-131<br/>※ 子品書 T03-131<br/>※ 子品書 T03-131<br/>※ 子品書 T03-131<br/>※ 子品書 T03-131<br/>(日本) - 132<br/>(日本) - 132</td><td>************************************</td><td>最終更新E<br/>(D) ◆   ↓;<br/>(0)3-61-T20<br/>T03-13013-<br/>T03-13013-<br/>003-61-T32<br/>003-61-T32<br/>003-61-T32<br/>003-61-T32<br/>度<br/>最終更新用<br/>最終更新用<br/>1<br/>1</td><td>2021/0           2021/0           22021/0           22021/0           22021/0           22021/0           2021/0           2021/0           2021/0           2021/0           2021/0           2021/0           2021/0           2021/0           2021/0           2021/0           2021/0           2021/0           2021/0           2021/0           2021/0           2021/0           2021/0           2021/0</td><td>5/28         』 選邦           4A-TAI         34           4A-TAI         4B-TAI           -TAP         35/28           1         選邦           5/28         1           24s         -           5/28         1           47s         -           47s         -           47s         -           47s         -           47s         -           47s         -</td><td>作成日       改称       数       1       1       1       1       1       1       1       1       1       1       1       1       1       1       1       1       1       1       1       1       1       1       1       1       1       1       1       1       1       1       1       1       1       1       1       1       1       1       1       1       1       1       1       1       1       1       1       1       1       1       1       1       1       1       1       1       1       1       1       1       1       1       1       1       1</td><td>2021/05/<br/>全読込<br/>参助 段取<br/>2021/05/<br/>全読込<br/>2021/05/<br/>全読込<br/>電話<br/>2021/05/<br/>1<br/>1<br/>1<br/>1<br/>1<br/>1<br/>1<br/>1<br/>1<br/>1<br/>1<br/>1<br/>1</td><td>/28<br/>2 f1<br/>/28</td></l<></ul> |                                                                                                    | <br><br>                                                                                                    |        |                                                                                                    | 2 ) - (院、構成(P) - )<br>4 名称<br>※ 子品書 T03-130<br>※ 子品書 T03-130<br>※ 子品書 T03-130<br>※ 子品書 T03-131<br>※ 子品書 T03-131<br>※ 子品書 T03-131<br>※ 子品書 T03-131<br>※ 子品書 T03-131<br>(日本) - 132<br>(日本) - 132 | ************************************                                                                                                    | 最終更新E<br>(D) ◆   ↓;<br>(0)3-61-T20<br>T03-13013-<br>T03-13013-<br>003-61-T32<br>003-61-T32<br>003-61-T32<br>003-61-T32<br>度<br>最終更新用<br>最終更新用<br>1<br>1                                                                                                    | 2021/0           2021/0           22021/0           22021/0           22021/0           22021/0           2021/0           2021/0           2021/0           2021/0           2021/0           2021/0           2021/0           2021/0           2021/0           2021/0           2021/0           2021/0           2021/0           2021/0           2021/0           2021/0           2021/0           2021/0                                                                                                               | 5/28         』 選邦           4A-TAI         34           4A-TAI         4B-TAI           -TAP         35/28           1         選邦           5/28         1           24s         -           5/28         1           47s         -           47s         -           47s         -           47s         -           47s         -           47s         -                                                                                                    | 作成日       改称       数       1       1       1       1       1       1       1       1       1       1       1       1       1       1       1       1       1       1       1       1       1       1       1       1       1       1       1       1       1       1       1       1       1       1       1       1       1       1       1       1       1       1       1       1       1       1       1       1       1       1       1       1       1       1       1       1       1       1       1       1       1       1       1       1       1 | 2021/05/<br>全読込<br>参助 段取<br>2021/05/<br>全読込<br>2021/05/<br>全読込<br>電話<br>2021/05/<br>1<br>1<br>1<br>1<br>1<br>1<br>1<br>1<br>1<br>1<br>1<br>1<br>1 | /28<br>2 f1<br>/28                  |
| 〕単<br>管価<br>[F3]<br>※ ;<br>〕<br>単  | <ul> <li>(mon flucture)</li> <li>(mon flucture)</li> <li>(mon flucture)&lt;</li></ul>                                                                                                    |                                                                                                    | ✓         (1) 確定単価 ✓ (1) 新図         放日程 在庫 項目         □ (伊用しない原毒)         □ オーダーをブロックする         2 親で使用する         ○ 子品番 は工程負荷/遅延で非表示         ○ 子品番 は工程負荷/遅延で非表示         ○ 子品番 は工程負荷/遅延で非表示         ○ 子品番 は工程負荷/遅延で非表示         ○ 子品番 は工程負荷/遅延で非表示         ○ 子品番 は工程負荷/遅延で非表示         ○ 子品番 は工程負荷/遅延で非点で         ○ (1) 報定単価 く(1) 報应         ● 日程 在庫 項目         □ (1) 確定単価 く(1) 新図         + 約<日程 在庫 項目                                                                                                    |        |                                                                                                    | 、<br>、<br>、<br>、<br>、<br>、<br>、<br>、<br>、<br>、<br>、<br>、<br>、                                                                                                    | ************************************                                                                                                    | 最終更新日<br>(① ◆   ↓ ↓<br>1013-61-720<br>1703-13018-<br>1013-61-732<br>003-13018-61<br>0013-61-732<br>0013-61-732<br>日<br>最終更新日<br>最終更新日<br>1 1<br>1 1                                                                                                    | 2021/0       21021/0       21021/0       21021/0       21021/0       21021/0       21021/0       21021/0       21021/0       21021/0       21021/0       21021/0       21021/0       21021/0       21021/0       21021/0       21021/0       21021/0       21021/0       21021/0       21021/0       21021/0       21021/0       21021/0       21021/0       21021/0       21021/0       21021/0       21021/0       21021/0       21021/0       21021/0       21021/0       21021/0       21021/0       21021/0       21021/0       21021/0       21021/0       21021/0       21021/0       21021/0       21021/0       21021/0       21021/0       21021/0       21021/0       21021/0       21021/0       21021/0       21021/0       21021/0       21021/0       21021/0       21021/0       21021/0       21021/0                                                                                                    | 5/28<br>1 選掛<br>4A-TAI<br>4B-TAI<br>-TAP<br>修受注目<br>田太郎郎<br>5/28<br>1 選択<br>475<br>- 1 475<br>- 1 475<br>- 1 215<br>- 1 215                                                                                                    |                                                                                                    | 2021/05/<br>全読込<br>御                                                                                                    | /28<br>2 f1<br>/28                  |